# Benutzerhandbuch

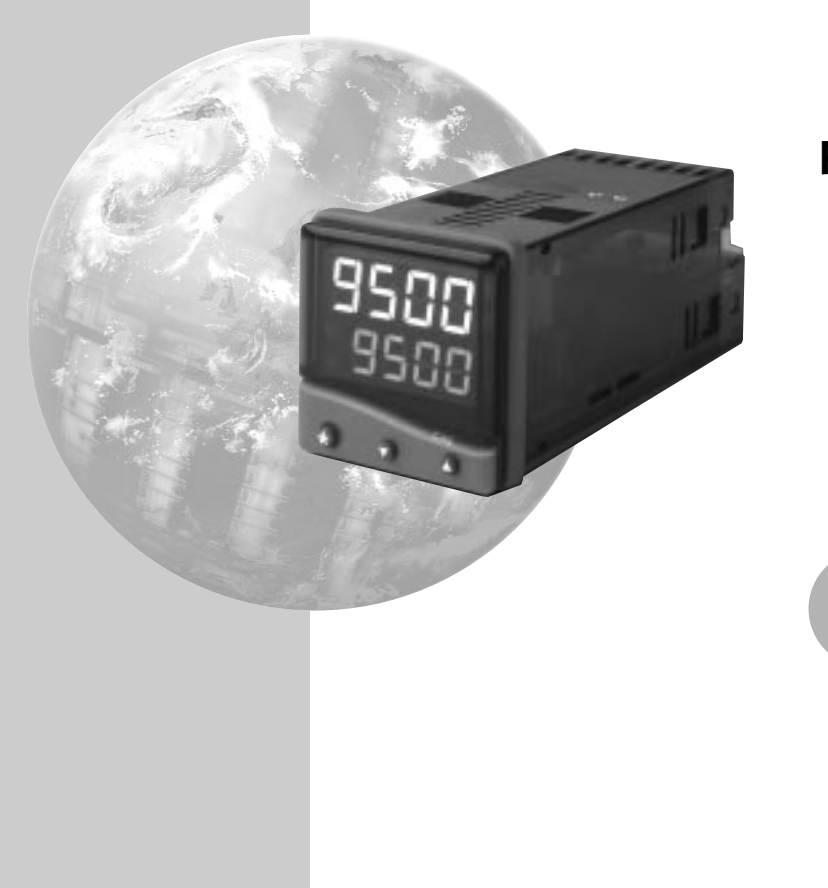

# CAL 9500P Programmierbarer Prozessregler

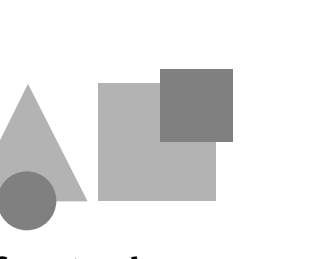

**CAL Controls** 

### INHALT

| MERKMALE DER INSTRUMENTENTAFEL             | 2  |
|--------------------------------------------|----|
| FUNKTIONSMENÜ                              | 3  |
| INBETRIEBNAHME                             | 4  |
| Grundeinstellung                           | 4  |
| AUTOTUNE                                   | 4  |
| Tune- oder Tune-at-Setpoint-Programm       | 5  |
| PROPORTIONALE ZYKLUSZEIT                   | 5  |
| Zykluszeit-Empfehlungen                    | 5  |
| ZWEITER UND DRITTER SOLLWERT (SP2 und SP3) | 5  |
| Fehlermeldungen                            | 6  |
| LINEAREINGANG                              | 6  |
| Einstellungsverfahren                      | 6  |
| FUNKTIONSLISTE                             | 7  |
| Ebene 1                                    | 7  |
| Ebene 2                                    | 7  |
| Ebene 3                                    | 8  |
| Tabelle der Ausgangsoptionen               | 8  |
| Prozesswert Weiterleitung                  | 8  |
| Ebene 4                                    | 9  |
| Ebene A                                    | 10 |
| PROGRAMMIERER                              | 11 |
| Funktionsüberblick                         | 11 |
| Inbetriebnahme (Programmierer)             | 12 |
| Programmablauf-Modus                       | 12 |
| Anzeigenfunktionen                         | 12 |
| Programmbeispiel                           | 13 |
| Funktionskarte                             | 14 |
| Funktionsliste                             | 16 |
| Speicherzuordnungstabelle                  | 17 |
| 'Speicher voll' Anzeige                    | 17 |
| Programmierungsbeispiel                    | 18 |
| Programm-Editierungsbeispiel               | 18 |
| MECHANISCHE INSTALLATION                   | 19 |
| DIN-Tafel-Aussparungen                     | 19 |
| Montage                                    | 19 |
| Reinigung                                  | 19 |
| ELEKTRISCHE INSTALLATION                   | 19 |
| Typische Anwendung                         | 20 |
| Eingangsoptionen (grafische Darstellungen) | 21 |
| Ausgangsoptionen (grafische Darstellungen) | 21 |
| WAHL DES EINGANGSFÜHLERS                   | 22 |
| Temperaturfühler                           | 22 |
| Lineareingang                              | 22 |
| SPEZIFIKATION                              | 22 |
| SICHERHEIT UND GARANTIE                    | 23 |
|                                            |    |

# MERKMALE DER INSTRUMENTENTAFEL

Diese Seite kann fotokopiert und bei Arbeiten in anderen Teilen des Handbuches als Anschauungsmaterial oder Lesezeichen verwendet werden.

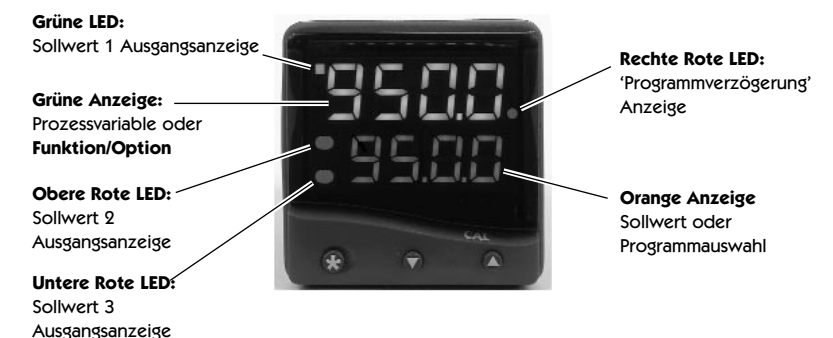

### JUSTIERUNGEN

| Um in den Programmiermodus zu gelangen         |
|------------------------------------------------|
| oder ihn zu verlassen:                         |
| Um Funktionen zu durchlaufen                   |
| Um zwischen Ebenen oder Optionen zu wechsel    |
| Um Sollwert-Einheiten zu betrachten:           |
| Um den Sollwert zu erhöhen:                    |
| Um den Sollwert zu verringern                  |
| Um einen verriegelten Alarm oder Fehlerzustand |
| zurückzustellen:                               |
| Um ein Programm ablaufen zu lassen oder es an  |
| einem beliebigen Punkt anzuhalten:             |

▲ ♥ gleichzeitig für 3 Sekunden gedrückt halten
 ▲ oder ♥ drücken

- nseln: ★ ▲ oder ★ ▼ gleichzeitig drücken
  - ★ drücken
  - ★ ▲ gleichzeitig drücken
  - ★ ▼ gleichzeitig drücken
  - ▲ ▼ gleichzeitig kurz drücken
  - ★ ▼ gleichzeitig für 3 Sekunden gedrückt halten

Hinweis: Wenn Schwierigkeiten aufgrund von "Verirrung" im Programmiermodus auftreten, ▲ und ▼ gleichzeitig für 3 Sekunden gedrückt halten, um in den Anzeigemodus zurückzukehren. Die oben angegebenen INSTRUMENTJUSTIERUNGEN noch einmal ansehen, und dann einen neuen Versuch unternehmen.

> Im Programmiermodus erfolgt nach 60 Sekunden Tasteninaktivität eine Rückkehr der Anzeige zu entweder *inPt : nonE* oder " falls die anfängliche Konfiguration abgeschlossen ist " zum Messwert. Sämtliche bereits vorgenommenen Einstellungen werden beibehalten. Es wird empfohlen, diese Funktion während der Programmier-Konfiguration zu sperren. *ProG StAY* auf Ebene 4 wählen.

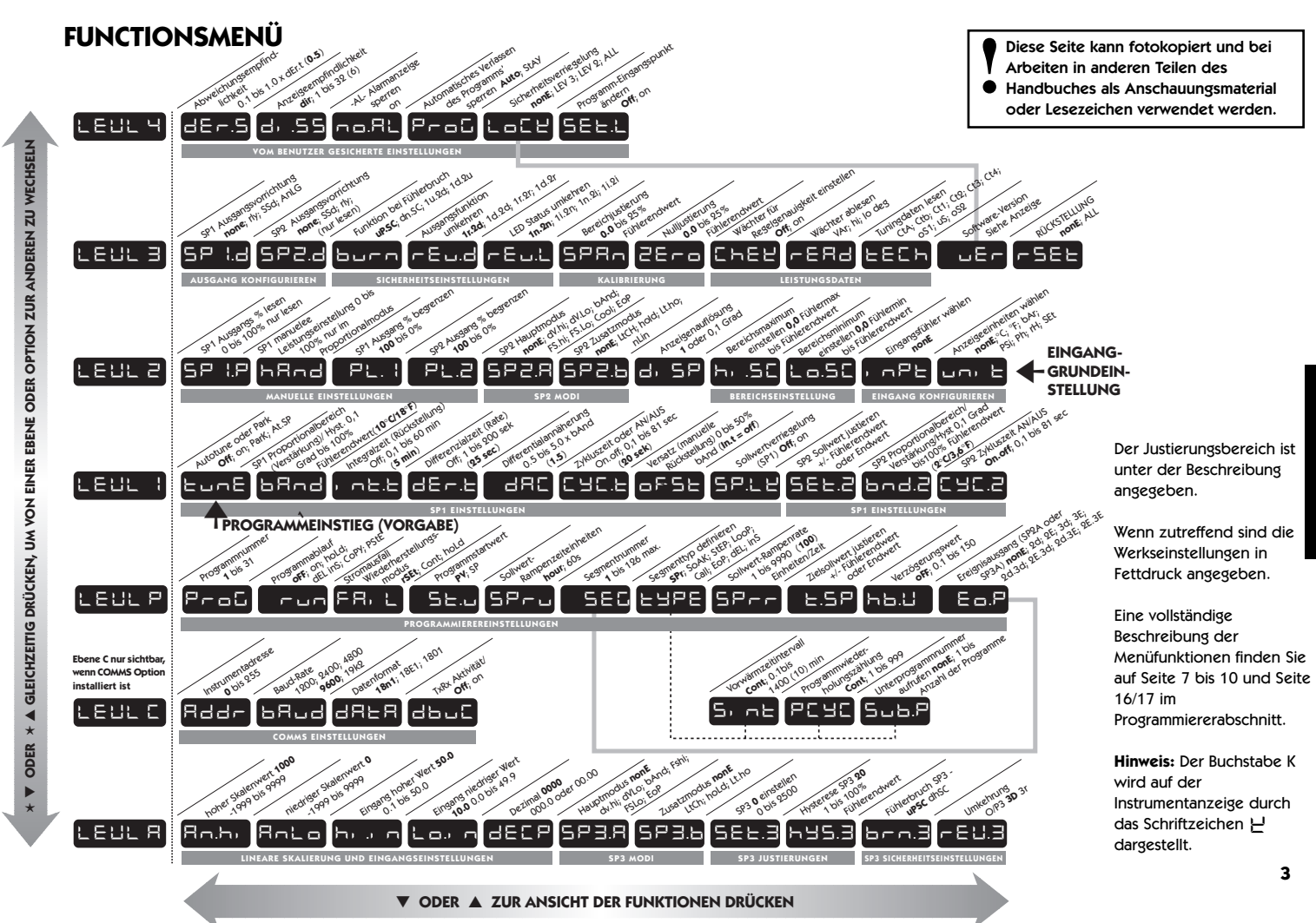

# **INBETRIEBNAHME**

Nach dem Anschalten ist die Programmierung des Reglers mit den folgenden Informationen erforderlich:

Fühlertyp (Siehe Liste der Fühler auf Seite 22)

Anzeigeeinheit C °F bAr PSi Ph rh SEt

Zuordnung der Ausgangsvorrichtung an SP1/SP2 (Relais / SSd) oder analog. SP3 ist immer Relais.

### Sollwert

Nach erfolgter Programmierung mit den oben aufgeführten Informationen ist der Regler mit den PID-Werkseinstellungen betriebsbereit.

### GRUNDEINSTELLUNG

Nach dem Einschalten zeigt der Regler die Eigentestabfolge, gefolgt von der Anfangsanzeige *inPt : nonE* an.

### 1 Eingangsfühler wählen

Zunächst  $\star$  drücken und gedrückt halten, dann die  $\blacktriangle$  oder  $\blacktriangledown$  Tasten benutzen, um die Fühlerwahlliste zu durchlaufen, bis der gewünschte Fühler angezeigt wird. Die Tasten loslassen. In der Anzeige erscheint jetzt der gewählte Fühlertyp, z.B. *inPt* : *tCS* (Typ S Thermoelement).

Die Taste **A einmal drücken**. Auf der Anzeige erscheint daraufhin *unit : nonE* 

### LINEAREINGANG

Wenn Lineareingang gewählt wird, ändert sich die zuvor bei *di.SP* auf Ebene 2 vorgenommene Einstellung der Anzeigenauflösung des **Sollwerts** und vielen anderen Funktionen auf die Einstellung, die bei *dECP* auf Ebene A vorgenommen wurde. Es wird aus diesem Grund empfohlen, dass nach Abschluss der **Grundeinstellung** die Einstellungen des **Lineareingangs** auf Ebene A durchgeführt werden, bevor der Benutzer mit der Konfiguration der Ebenen 1, 2 und 3 fortfährt. (Siehe 'Einstellungsverfahren' auf Seite 6.)

### 2 Anzeigeeinheit wählen

Die Taste  $\star$  drücken und gedrückt halten, und die  $\blacktriangle$  oder  $\forall$  Taste verwenden, um die Einheitswahlliste zu durchlaufen, bis die gewünschte Einheit erscheint. Die Tasten loslassen. In der Anzeige wird jetzt die gewählte Einheit angezeigt, z.B. *unit* : °C  $\blacklozenge$  einmal drücken. In der Anzeige erscheint jetzt: *SP1.d* : *nonE* 

### 3 SP1 wählen. (Hauptsollwert-Ausgangsvorrichtung)

### Analoger Ausgang

Durch die Zuordnung des analogen Ausgangs an SP1 wird die Vorgabeeinstellung der proportionalen Zykluszeit von 20 Sekunden automatisch außer Kraft gesetzt. Wird der analoge Ausgang SP2 zugeordnet, muss die *CyC.2* Vorgabeeinstellung AN/AUS auf Ebene 1 manuell auf eine zeitproportionierende Einstellung geändert werden, um es dem analogen Ausgang zu ermöglichen, im proportionalen Steuermodus zu operieren. Die Taste **\* drücken und gedrückt halten**, und dann die  $\blacktriangle$  oder **\** Taste verwenden, um in Abhängigkeit zu dem gelieferten Modell unter den Optionen *Rly*, *SSd* oder *AnLG* zu wählen. Die SP2 und SP3 Ausgänge werden automatisch zugeordnet. (Siehe Tabelle Ausgangsoptionen auf Seite 8).

### 4 Eingabe der Grundeinstellung in den Reglerspeicher

Die  $\blacktriangle$  und  $\triangledown$  Tasten beide drücken, und 3 Sekunden lang gedrückt halten. Die Anzeige zeigt nun *PArK* und die gemessene Variable (z.B. die Umgebungstemperatur  $\mathfrak{L}^{\circ}$ C). *PArK* wird angezeigt, da noch kein Sollwert eingegeben worden ist.

### Anzeige der Sollwerteinheiten

Die Taste  $\star$  drücken und gedrückt halten. Auf der Anzeige erscheint jetzt *unit* (z.B. °C) und **0**.

### Eingabe des Sollwerts

Die Taste ★ drücken und gedrückt halten, und die ▲ Taste benutzen, um den Wert zu erhöhen, oder die ▼ Taste verwenden, um ihn zu vermindern und somit den Wert auf den geforderten Sollwert laufen zu lassen. (Die Zahlenlaufrate erhöht sich mit der Zeit.)

### DER REGLER IST NUN FÜR DEN BETRIEB MIT DEN FOLGENDEN WERKSEINSTELLUNGEN BEREIT

| Proportionalbereich/Verstärkung          | 10°C/18°F/100 Einheiter |
|------------------------------------------|-------------------------|
| Integralzeit/Rückstellung                | 5 Minuten               |
| Differentialzeit/Rate                    | 25 Sekunden             |
| Proportionale Zykluszeit                 | 20 Sekunden             |
| (Typische Einstellung für Relaisausgang) |                         |
| DAC Differentialannäherungssteuerung     | 1,5                     |
|                                          |                         |

(Durchschnittliche Einstellung für minimale Sollwertüberschreitung)

Hinweis: Für eine genauere Regelung oder für Nicht-Temperaturanwendungen, für die ein Lineareingang-Messumformer verwendet wird, kann ein Tuning des Reglers in Übereinstimmung mit dem relevanten Prozess erforderlich sein. Lesen Sie bitte den folgenden Abschnitt über AUTOTUNE.

# AUTOTUNE

Dies ist ein einmaliges Verfahren, mit dem der Regler auf den Prozess eingestellt wird. Gemäß den unten aufgeführten Kriterien entweder **Tune** oder **Tune at Setpoint** (Tuning bei Sollwert) wählen.

Das **Tune**-Programm sollte für Anwendungen verwendet werden, die nicht unter Tune at Setpoint aufgelistet sind. Der Ausgang wird zyklusmäflig auf 75 % des Sollwertes gebracht, um möglicht jede Überschreitung des tatsächlichen Sollwertes während des Tuning-Vorgangs zu vermeiden. Die Aufheizungskennlinien werden überwacht, und die **DAC**-Funktion (welche zukünftige Sollwertüberschreitungen minimiert wird eingestellt. Es ist sicherzustellen, dass eine Überschreitung des Sollwertes während des Tunings die Produktion nicht gefährdet. Das **Tune at Setpoint-Programm** wird empfohlen, wenn

- der Prozess den Sollwert bereits erreicht hat, und die Regelung nicht gut ist;
- der Sollwert bei einer Temperaturanwendung unter 100°C liegt;
- erneutes Tuning nach einer großen Sollwertänderung erforderlich ist;

 Tuning bei Mehrzonen- und/oder Heiz-/Kühlanwendungen ausgeführt wird.
 Hinweise: DAC wird durch Tune at Setpoint nicht nachjustiert. Vor der Ausführung des Autotune-Programms kann die proportionale Zykluszeit vorgewählt werden (siehe Seite 5).

### AUTOTUNE (Fortsetzung)

Im nachfolgenden Text bedeutet das Symbol (▲▼), dass beide Tasten 3 Sekunden lang gedrückt gehalten werden, um in den Programmiermodus zu gelangen oder ihn zu verlassen.

### TUNE- ODER TUNE-AT-SETPOINT-PROGRAMM

In das Programm gehen ( $\blacktriangle \nabla$ ), und von der Anzeige *tunE* : *oFF* aus die Taste  $\star$  drücken und gedrückt halten, und dann  $\blacktriangle$  drücken, damit *tunE* : *on* oder *tunE* : *At.SP* erscheint. Den Programmiermodus verlassen ( $\blacktriangle \nabla$ ).

Nun beginnt das **Tune**-Programm. In der Anzeige erscheint jetzt *tunE*, während die Prozessvariable auf den Sollwert ansteigt.

Hinweis: Das Tuning während des Ablaufs eines Programms vermeiden, da SP1 unterschiedlich zum Zielsollwert sein kann.

Wenn das **TUNE**- bzw. das **TUNE-AT-SETPOINT**-Programm abgeschlossen ist, werden die PID-Werte automatisch übernommen. Der Prozess steigt auf den Sollwert an, und die Regelung sollte stabil sein. Wenn dies nicht der Fall ist, kann die Ursache hierfür sein, dass die optimale Zykluszeit nicht automatisch implementiert worden ist. Zur Einstellung der Zykluszeit siehe **PROPORTIONALE ZYKLUSZEIT**.

# **PROPORTIONALE ZYKLUSZEIT**

Die Wahl der Zykluszeit wird durch die externe Schaltmimik oder durch die Last beeinflusst, z.B. Schütz, SSR, Ventil. Eine für den Prozess zu lange Einstellung führt zur Oszillation, und eine für den Prozess zu kurze Einstellung verursacht unnötigen Verschleiß einer elektromagnetischen Schaltvorrichtung.

### Werkseinstellung

Um die werkseitig eingestellte Zykluszeit von 20 Sekunden zu verwenden, sind keine Maßnahmen erforderlich, ungeachtet dessen, ob AUTOTUNE benutzt wird oder nicht.

### Manuelle Wahl der von AUTOTUNE berechneten ZYKLUSZEIT

Nachdem AUTOTUNE abgeschlossen worden ist, gehen Sie in das Programm (▲▼) und wählen *CYC.t* auf **Ebene 1**. In der Anzeige erscheint nun *CYC.t* : 20 (Werkseinstellung).

Zur Ansicht des neu errechneten optimalen Wertes, die Tasten  $\star$  und  $\nabla$  beide drücken und gedrückt halten, bis die Weiterschaltung aufhört. Daraufhin erscheint der errechnete Wert, z.B. A16. Wenn dieser Wert akzeptabel ist, das Programm ( $\Delta \nabla$ ) verlassen, um diese Einstellung zu implementieren.

# Automatische Akzeptierung der von AUTOTUNE errechneten ZYKLUSZEIT im voraus wählen

Bevor AUTOTUNE ausgelöst wird, **CYC.t** auf **Ebene 1** wählen. Die  $\star$  und die  $\blacktriangle$  Taste beide drücken und gedrückt halten, bis die Weiterschaltung bei **A** – – aufhört. Das Programm verlassen ( $\blacktriangle \lor$ ), um den errechneten Wert automatisch zu akzeptieren.

### Bevorzugte ZYKLUSZEIT manuell im voraus wählen

Bevor AUTOTUNE ausgelöst wird, **CYC:t** auf **Ebene 1** wählen. Die  $\star$  und die  $\nabla$  oder  $\blacktriangle$ Tasten beide drücken und gedrückt halten, bis die Weiterschaltung bei dem bevorzugten Wert aufhört, und dann das Programm verlassen ( $\blacktriangle \nabla$ ), um diesen Wert zu akzeptieren.

### **EMPFOHLENE ZYKLUSZEITEN**

| Ausgangsvorrichtung | Werkseinstellung E | mpfohlener Mindestwert |
|---------------------|--------------------|------------------------|
| Interne Relais      | 20 Sekunden        | 10 Sekunden            |
| Festkörperantriebe  | 20 Sekunden        | 0,1 Sekunden           |

# ZWEITER UND DRITTER SOLLWERT (SP2 und SP3)

### Primäre Alarmmodi

Den SP2 Ausgang von *SP2.A* auf Ebene 2 als Alarm konfigurieren, und die Alarmeinstellung in *SEt.2* auf Ebene 1 einstellen.

Den SP3 Alarmmodus *SP3.A* konfigurieren, und die Alarmeinstellung in *SEt.3* auf Ebene A einstellen. Die Alarme werden dann in Übereinstimmung mit den unten aufgeführten Optionen individuell ausgelöst, wenn sich der Prozesswert ändert.

- dV.hi überschreitet den Hauptsollwert um den in SEt.2/3 eingegebenen Wert.
- dV.Lo unterschreitet den Hauptsollwert um den in SEt.2/3 eingegebenen Wert.
- BAnd über- oder unterschreitet den Hauptsollwert um den in SEt.2/3 eingegebenen Wert.
- FS.hi überschreitet die Endwerteinstellung von SEt.2 oder SEt.3.
- FS.Lo unterschreitet die Endwerteinstellung von SEt.2 oder SEt.3.
- *EoP* Event Output (Ereignisausgang, siehe Abschnitt **Programmierer** auf Seite 11 bis 18)

### SP2 / SP3 Hilfsmodi

Die folgenden zusätzlichen Alarmhilfsfunktionen können allen primären Alarmkonfigurationen unter Verwendung der in *SP2.b* auf Ebene 2 und *SP3.b* auf Ebene A gebotenen Einstellungen hinzugefügt werden.

- LtCh Sobald die Alarme aktiviert worden sind, werden sie verriegelt und können manuell zurückgestellt werden, wenn der Alarmzustand gelöscht worden ist.
- Hold Diese Funktion verhindert eine Alarmauslösung beim Einschalten und wird automatisch gesperrt, sobald der Prozess die Alarmeinstellung erreicht.
- Lt.ho Kombiniert die Effekte von LtCh und hoLd, und kann in Zusammenhang mit jeder primären Alarmkonfiguration verwendet werden.

### ZWEITER SOLLWERT (SP2) Proportionalregelungsausgang

Auf **Ebene 1** konfigurieren, wobei *CyC.2* benutzt wird, um die proportionale Zykluszeit zu wählen, und *bnd.2*, um den Proportionalbereich zu justieren. Für Heiz-/ Kühlbetrieb siehe Betriebshandbuch.

"Zusätzliche umfassende Informationen über den Betrieb der Regler stehen Ihnen in der CAL 9400.PDF Datei zur **Verfügung** 

Im AN/AUS-Modus justiert *bnd.2* die SP2 Hysterese.

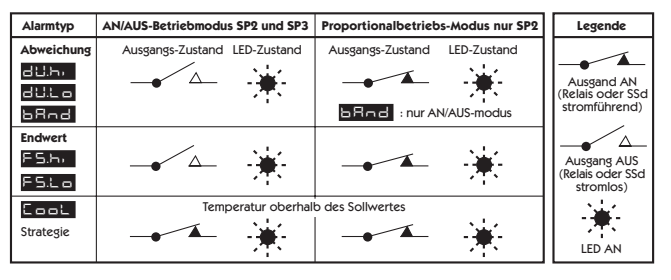

### SP2 / SP3 AUSGANG UND LED-ZUSTÄNDE IM ALARMZUSTAND

### SP2 / SP3 ALARMMELDER

Wenn ein primärer Alarmmodus konfiguriert worden ist, wird beim Auftreten eines Alarmzustands der Alarmmelder -AL- abwechselnd mit der Prozessvariablen angezeigt. Sobald der Alarmzustand gelöscht worden ist, erfolgt eine automatische Zurücksetzung des Alarms und der Anzeige.

Der Melder kann gesperrt werden, indem die Funktion no.AL: on auf Ebene 4 gewählt wird.

### FEHLERMELDUNGEN

### FÜHLERFEHLER

Anzeige blinkt: inPt: FAiL

Bedeutung: Fühler offen oder kurzgeschlossen oder Bereichsüberschreitung Lineareingang Maßnahme: Fühler / Verdrahtung / Anschlüsse kontrollieren

### PERMANENTSPEICHERFEHLER

Anzeige blinkt: dAtA: FAiL

Maflnahme:

Stromversorgung kurzfristig ausschalten. Einheit ersetzen, wenn der Fehler hierdurch nicht behoben werden kann.

### MANUELL-STROMVERSORGUNG-FEHLER

Anzeige blinkt: hAnd: FAiL

SP1 auf AN/AUS in CYC.t eingestellt

Maßnahme: Proportionalmodus wählen.

### VERSAGEN SOFORT NACH AUTOTUNE-START

Anzeige blinkt: tunE: FAIL Sollwertanzeige 0 1. Kein Sollwert eingegeben

Sollwert eingeben Maßnahme: 2. SP1 auf AN/AUS in CvC.t gestellt Maflnahme Proportionalmodus wählen

**Hinweis:** Um den Fehler rückzustellen und zu löschen, werden ▲▼ kurz gleichzeitig gedrückt, um die Meldung zu löschen.

### VERSAGEN SPÄTER WÄHREND DES AUTOTUNE-ZYKLUS

Die Temperaturkennlinien der Last überschreiten die Grenzwerte des Autotune-Algorithmus. Der Versagenspunkt wird von der jeweiligen Anzeige 0,0 in *tech* angezeigt, z.B. Ctb = 0,0

Maßnahme: 1. Bedingungen ändern, z.B. Sollwert erhöhen

- 2. tunE : At.SP ausprobieren
- 3. Wenn die Fehlermeldung weiterhin bestehen bleibt, wenden Sie sich an Ihre lokale CAL Vertretung.

# LINEAREINGANG

### Einstellungsverfahren

Das Modell mit 4-20mA Eingangsleistung wandelt Strom unter Verwendung eines internen Widerstands in Spannung um, der das relevante Signal mit Hilfe des Multiplikators 2,5 entsprechend auf den Eingangsbereich von 10 bis 50 mV verteilt. Wenn ein Messumformer mit weniger als 4 - 20 mA Ausgangsleistung verwendet wird, können der maximale und der minimale mV Eingangswert unter Verwendung desselben Multiplikators berechnet werden.

Modelle mit 0 bis 5 V Eingangsleistung verwenden einen internen Widerstand, um das relevante Signal mit Hilfe eines Divisors von 100 entsprechend auf den Eingangsbereich von 0 bis 50 zu verteilen. Wird ein Messumformer mit einer geringeren Ausgangsleistung verwendet. können der maximale und der minimale Wert des Eingangs in ähnlicher Form berechnet werden.

Legen Sie fest, welcher minimale und welcher maximale Skalenwert benötigt wird und ob eine Invertierung der Skala erforderlich ist (siehe Ebene A. Lineareingangsskalierung, Liste der Einstellungen und Grenzwerte auf Seite 10).

Mit dem unten aufgeführten Beispiel wird veranschaulicht, wie ein 4-20mA Lineareingang konfiguriert werden sollte.

### # z.B. 4 - 20 mA = 60 bis 260 Einheiten, wobei 4 mA = 60 Einheiten ist

Befolgen Sie das Verfahren für die GRUNDEINSTELLUNG (Siehe auch Seite 4).

| 1. Eingangsfühler wählen | Wählen Sie <i>inPt:Lin</i>                        |
|--------------------------|---------------------------------------------------|
| 2. Einheit wählen        | Wählen Sie die erforderliche Einheit, falls nicht |
|                          | verfügbar, wählen Sie <i>unit:SEt</i>             |
| 3. SP1 Ausgang wählen    | Wählen Sie unter: Rly, SSd oder AnLG              |

### Geben Sie die Grundkonfiguration in den Reglerspeicher ein

DEN SOLLWERT NICHT EINGEBEN bevor der Lineareingang auf Ebene A

konfiguriert worden ist. Siehe hierzu Funktionsmenü Seite 3 und die Funktionsliste auf Seite 10.

Begeben Sie sich auf Ebene A Lineareingang konfigurieren

(Verwenden Sie dann das oben unter # aufgeführte Beispiel)

- An.hi:260 wählen 4. Maximalen Skalenwert eingeben
- 5. Minimalen Skalenwert eingeben An. I o:60 wählen
- 6. Maximalen Eingangswert eingeben hi.in:50.0 wählen
- 7. Minimalen Eingangswert eingeben Lo.in:10.0 wählen
- 8. Anzeigenauflösung eingeben dECP:0000 wählen (WARNUNG "Andernfalls können mit & markierte Einstellungen geändert werden.)

Die Konfiguration des Lineareingangs in den Reglerspeicher eingeben; dann den Sollwert eingeben.

Konfigurieren Sie jetzt die Ebenen 1, 2 und 3, und fahren Sie, falls erforderlich, mit AUTOTUNE fort.

Hinweis: Alle offensichtlichen Kalibrierungsfehler können unter Verwendung der ZEro und SPAn Justierungen auf Ebene 3 beseitigt werden.

# FUNKTIONSLISTE (EBENE 1 bis 4 und A)

Hinweis: Ein Funktionsmenü befindet sich auf Seite 3.

### EBENE 1 LEBE

Funktion

Optionen [Werkseinstellungen] erscheinen in Klammern

AUTOTUNE WÄHLEN (Siehe Seite 4/5)

tunE [oFF] on PArK At.SP

Wird benutzt, um die Autotune-Funktion an- bzw. auszuschalten, um PArK oder Autotune at Setpoint (Autotune am Sollwert) zu wählen.

PArK stellt den Ausgang bzw. die Ausgänge vorübergehend aus. Um es zu benutzen, wird **PArK** gewählt und der Programmiermodus daraufhin verlassen. Um es zu sperren, geht man über tunE wieder in den Programmiermodus und wählt oFF.

### SP1 BETRIEBSPARAMETER

bAnd

[10°C/18°F/100 Einheiten]

[25]

### SP1 Proportionalbereich/Verstärkung oder Hysterese

\* 100 % (Hi.Sc) Fühler-Maximum. Die Proportionalregelung verhindert das zyklusmäflige EIN/AUS-Schalten der Regelung. Die Ausgangsleistung wird durch Zeitproportionierungsaktion über den Proportionalbereich hinweg reduziert.

int.t oFF 0.1 to 60 Minuten [5.0]

01 to \* C/°E

SP1 Integralzeit/Rückstellung

Korrigiert automatisch den Versatzfehler der Proportionalsteuerung

dEr.t oFF 1 - 200 Sekunden

SP1 Differentialzeit/Rate

Unterdrückt Sollwertüberschreitungen und beschleunigt Reaktion auf Störungen

dAC

0.5 - 5.0 x bAnd [1.5]

### SP1 Differentialannäherungssteuerung dAC

Stellt die Vorwärmungskennlinien unabhängig von den normalen Betriebsbedingungen ein, indem justiert wird, wann die Differentialaktion während des Anschaltens beginnt (niedrigerer dAC Wert = näher zum Sollwert).

CyC.t A -- on.oF 0.1 - 81 Sekunden [20]

SP1 Proportionalzykluszeit (Siehe Seite 9/10)

Bestimmt die Zyklusrate der Ausgangsvorrichtung für Proportionalsteuerung. on.oF für AN/AUS-Modus wählen.

oFSt

### 0 to \* °C/°F/Einheiten [0] SP1 Versatz/manuelle Rückstellung

\* ±50 % bAnd. Ist in Proportional- und AN/AUS-Modus mit Integralsperrung anwendbar: Int.t : oFF.

SP.LK [oFF] on

### Hauptsollwert verriegeln

Verriegelt den Sollwert und verhindert unbefugte Justierung.

### SP2 BETRIEBSPARAMETER (Siehe Seite 6)

- Funktion Optionen [Werkseinstellungen] erscheinen in Klammern
- \* SEt.2 [0] bis \* °C/°F/Einheiten

### SP2 Sollwert justieren

\* Abweichungsalarme DV.hi, DV.Lo, bAnd 25 % Fühler-Maximum. \* Endwertalarme FS.hi, FS.Lo Fühlerbereich-Endwert

\* bnd 2 0.1 - \* °C/°F/Einheiten [2.0 °C/3.6°F 2 Einheiten] SP2 Hysterese oder Proportionalbereich/Verstärkung justieren

(Siehe CvC.2 Einstellung)

\* 100 % Fühlerendwert (Hi.Sc)

#### CyC.2 [on.oFF] 0.1-81 Sekunden

SP2 AN/AUS oder proportionale Zykluszeit wählen

on.oFF für AN/AUS-Modus oder die Zyklusrate der SP2 Ausgangsvorrichtung für Proportionalmodus wählen.

## EBENE 2 EBER 2

### MANUELLE REGELMODI

| Funktion                                 | Optionen                        | [Werkseinstellungen] erscheinen in Klammern |
|------------------------------------------|---------------------------------|---------------------------------------------|
| <i>SPI.P</i><br>SP1 Ausgangsprozentleist | <b>0 bis 100 %</b><br>ung lesen | 'nur lesen'                                 |

#### hAnd [oFF] 1 bis 100 % (nicht in AN/AUS)

### SP1 manuelle Prozentleistungsregelung

Für manuelle Regelung im Falle von Fühlerversagen. Typische SP1.P Werte im voraus notieren.

PI .1 100 bis 0 % Arbeitszvklus [100]

### SP1 Leistungsgrenzenprozentsatz einstellen

Begrenzt die maximale SP1 Heizleistung während des Anschaltens und im Proportionalbereich.

#### PL.2 100 bis 0 % Arbeitszyklus [100] SP2 Leistungsgrenzenprozentsatz (Kühlung) einstellen.

SP2 BETRIEBSMODI (Siehe Seite 5)

SP2.A [nonE] dV.hi dV.Lo bAnd FS.hi FS.Lo Cool EoP SP2 Hauptbetriebsmodus

ItCh hold nlin SP2.b [nonE] SP2 Hilfsmodus: Verriegelung/Folge Nicht-linearer Kühlproportionalbereich

### LEVEL 2 FORTSETZUNG

### EINGANGSWAHL UND BEREICHSEINSTELLUNG

- dl.SP [1] 0.1 Anzeigenauflösung wählen: für die Anzeige des Prozesswertes, Sollwert, OFSt, Set.2, hi.SC. LoSC.
- hi.SC [Fühlermaximum] Fühlermaximum °C/°F/Finheiten Endwert einstellen
- ÷ Lo.SC [Fühlerminimum] Fühlerminimum °C/°F/Einheiten Minimalen Endwert einstellen (Vorgabeeinstellung 0°C/32°F oder 0 Einheiten)
  - inPt Eingangsfühler wählen [nonE] (Siehe FÜHLERWAHLTABELLE auf Seite 22) Anmerkung: Wenn Lineareingang gewählt wurde, die Konfiguration von Ebene A beginnen.

unit [nonE] °C °F bAr Psi Ph rh SEt Die erforderliche Anzeigeeinheit aus den oben aufgeführten Optionen auswählen.

### EBENE 3 LEHL 3

### AUSGANGSKONFIGURATION

- Hinweis 1: Nach der anfänglichen Konfiguration 'nur lesen'. rSET ALL volle Rückstellung auf Werkseinstellungen erforderlich, um SP1.d später zu ändern.
- Hinweis 2: SP1 und SP2 können, wo angemessen, in Abhängigkeit zu dem jeweiligen Modell mit irgendeinem von drei Ausgangstypen, RLY, SSd oder Analogue, ausgestattet sein (Spezifikation auf Seite 11/12). Diese müssen während der anfänglichen Konfiguration zugeordnet werden. SP3 ist immer mit RLY ausgestattet.

### Tabelle der Ausgangsoptionen

| Modell  | SP1 Ausgang | SP2 Ausgang | SP3 Ausgang |
|---------|-------------|-------------|-------------|
| 95111P  | RLY         | RLY         | RLY         |
| 95001P  | SSd         | RLY         | RLY         |
|         | RLY         | SSd         | RLY         |
| 95221P  | SSd         | SSd         | RLY         |
| *95X11P | AnLG        | RLY         | RLY         |
|         | RLY         | AnLG        | RLY         |
| *95X21P | AnLG<br>SSd | SSd<br>AnLG | RLY<br>RLY  |

<sup>\*</sup>Ersatz für X in der obigen Tabelle, Analog-Optionen B = 4-20mA, C = 0-5V, D = 0-10V

### **Prozesswert Weiterleitung**

\* Diese oben aufgeführten Modelle bieten die Option der Verwendung des Analogausgangs für Prozesswert Weiterleitung. bAnd oder bnd.2 Wert auf LEVL 1 [Ebene 1] so wählen, dass er gleich der Einstellung des Gesamtbereichs in LEVL A [Ebene A] ist, und wenn der SP1 Ausgang verwendet wird, *int.t* und *dErt.t* in *LEVL* 1 [Ebene 1] auf AUS einstellen.

Beispiel: Einstellung unter Verwendung eines 95B11P Modells für das erneute Übertragen des 4 - 20 mA Eingangs mit der Skalierung 0 bis 100 Einheiten. SP1 Relais wird als Steuerungsausgang verwendet, und der SP2 Analogausgang wird für die Prozesswert Weiterleitung benutzt.

Hinweis: In Verbindung mit 'Lineareingang " Einstellungsverfahren' auf Seite 6 lesen.

| Funktion                                              | Optionen              | [Werkse    | instellungen] erscheinen in Klammern       |
|-------------------------------------------------------|-----------------------|------------|--------------------------------------------|
| Ausgehend vom anfänglich                              | nen Anschalten        |            |                                            |
| Einstellung von                                       | inPt nonE             | auf        | inPt Lin                                   |
|                                                       | unit nonE             | auf        | unit SEt (zum Beispiel)                    |
|                                                       | SP1.d nonE            | auf        | SP1.d rLY                                  |
| Zur Skalierung des Eingang                            | s <b>LEVL A</b> [Eber | ne A] aus  | wählen, dann                               |
| Einstellung von                                       | dECP                  | auf        | 000.0 (z.B. erforderliche Auflösung)       |
|                                                       | An.hi                 | auf        | 100.0                                      |
|                                                       | An.Lo                 | auf        | 0.0                                        |
|                                                       | hi.in                 | auf        | <i>50</i> (d.h. 20 mA)                     |
|                                                       | Lo.in                 | auf        | <b>10</b> (d.h. 4 mA)                      |
| Zur Ausrichtung von SP2 a<br>[Ebene 2] auswählen, dan | naloge Prozessw<br>n  | vert Weite | erleitung mit SP1 Steuerungsausgang LEVL 2 |
| Einstellung von                                       | SP2.A                 | auf        | FS.hi                                      |
| Und aut LEVL 1 [Ebene 1]                              |                       |            |                                            |
| Einstellung von                                       | SEt.2                 | auf        | 50 (d.h. 50 % des Anzeigenbereichs)        |
|                                                       | bnd.2                 | auf        | 100 (d.h. 100 % des Anzeigenbereichs)      |

Abschließend den SP1 Sollwert wie erforderlich einstellen, um den Prozess zu beginnen.

Unter Verwendung des SP1 Ausgangs für die Prozesswert Weiterleitung

| Einstellung von: int.t |          | auf | off(AUS)                               |
|------------------------|----------|-----|----------------------------------------|
| dE                     | rt       | auf | off(AUS                                |
| rev                    | .d       | auf | 1d.2d zum Invertieren des SP1 Ausgangs |
| SP1                    | Sollwert | auf | Skalenmitte                            |

### burn Funktion bei Fühlerbruch

Vorsicht: Die Einstellungen wirken sich auf den eigensicheren Zustand aus.

|         | SP1            | SP2            |
|---------|----------------|----------------|
| [uP.SC] | Skala hinauf   | Skala hinauf   |
| dn.SC   | Skala hinunter | Skala hinunter |
| 1u.2d   | Skala hinauf   | Skala hinunter |
| 1d.2u   | Skala hinunter | Skala hinauf   |

"Der Bereich der, Prozesswert Weiterleitung' ist auf den Fühlerendwert beschränkt (Beispiel RTD  $= 400^{\circ}C/752^{\circ}F$ 

### LEVEL 3 FORTSETZUNG

Funktion

[Werkseinstellungen] erscheinen in Klammern

### rEu.d Ausgangsmodi wählen: Direkt/Umgekehrt

Vorsicht: Die Einstellungen wirken sich auf den eigensicheren Zustand aus.

Optionen

|         | SP1       | SP2       |
|---------|-----------|-----------|
| [1r.2d] | Umgekehrt | Direkt    |
| 1d.2d   | Direkt    | Direkt    |
| 1r.2r   | Umgekehrt | Umgekehrt |
| 1d.2r   | Direkt    | Umgekehrt |

**Reverse** [Umgekehrt] an SP1 für Heizanwendungen und **Direct** [Direkt] für Kühlanwendungen wählen.

### rEu.L SP1/2 LED Anzeigenmodi wählen

|         | S <b>P1</b> | SP2         |
|---------|-------------|-------------|
| [1n.2n] | Normal      | Normal      |
| 1i.2n   | Invertieren | Normal      |
| 1n.2i   | Normal      | Invertieren |
| 1i.2i   | Invertieren | Invertieren |

SPAn [0.0] bis ± 25 % Fühlermaximum -1999 - 2500 in Linear Fühlerbereich justieren

Zur Nachkalibrierung auf ein anderes Instrument, z.B. externes Messgerät, Datenlogger. Siehe das Gesamtbetriebshandbuch (VERBESSERTE EINSTELLUNGEN).

-for **ZEro** [0.0] bis ± 25 % Fühlerendwert -1999 - 2500 in Linear Fühlerabweichung auf Null stellen (Siehe Fühlerbereichseinstellungen oben)

*ChEK* [*oFF*] *on* Regelgenauigkeitswächter wählen

☆ rEAD [Var] hi Lo Regelgenauigkeitswächter lesen

- tECh [Ct A] CT b Ct 1 Ct 2 Ct 3 Ct 4 oS 1 uS oS 2 Autotune-Tuningzyklusdaten ablesen (Siehe Betriebshandbuch)

UEr Nummer der Software-Version

rSET [nonE] ALL Stellt alle Funktionen auf die Werkseinstellungen zurück Vorsicht: Wird dies gewählt, gehen alle gegenwärtigen Einstellungen verloren.

### EBENE 4 LEUL 4

Der Zugang zu Ebene 4 erhält man über UEr auf Ebene 3. Die Tasten  $\blacktriangle$  und  $\blacktriangledown$  drücken und 10 Sekunden gedrückt halten.

Bei *Lock* auf Ebene 4 einsteigen, und die Tasten  $\blacktriangle$  und  $\triangledown$  gleichzeitig loslassen. In der Anzeige erscheint *LoCK nonE*.

### Programmsicherheit mit Hilfe von Verriegelung [nonE]

Eine der drei Verriegelungsoptionen (*Lock*) wählen: Die Taste  $\star$  drücken und gedrückt halten, dann  $\blacktriangle$  zum Weiterschalten drücken.

| LEV.3 | verriegelt Ebene 3, 4, A (und C, falls installiert)               |
|-------|-------------------------------------------------------------------|
| LEV.2 | verriegelt Ebene 2, 3, 4, A (und C, falls installiert)            |
| ALL   | verriegelt alle Funktionen (einschliefllich C, falls installiert) |

Hinweis: Alle verriegelten Funktionen und Optionen können immer noch gelesen werden.

Die Taste ▼ drücken, um Zugang zu den folgenden Funktionen zu erhalten:

| Funktion                                                                                     | Optionen                                                                                  | [Werkseinstellungen] erscheinen in Klammern                                                                                        |
|----------------------------------------------------------------------------------------------|-------------------------------------------------------------------------------------------|----------------------------------------------------------------------------------------------------|
| <b>ProG [Auto]</b><br>Schalter für das auto<br>Mit der Funktion 'Au<br>Tasteninaktivität auf | <b>StAY</b><br>omatische Verlassen de<br>itomatisches Verlassen<br>normal zurückgestellt. | s Programmiermodus.<br>' wird die Anzeige nach 60 Sekunden<br>Um diese Funktion zu sperren, <b>StAY</b> wählen.                    |
| <b>no.AL [oFF]</b><br>SP2 Alarmmelder -A<br>'on' wählen, um -AL                              | <b>on</b><br>L- sperren.<br>- zu sperren.                                                 |                                                                                                    |
| <i>di.SS dir</i><br><i>dir</i> = direkte Anzeig                                              | <b>1 bis 32</b><br>je des Eingangs <b>1</b> = ma                                          | [6]<br>aximale, <b>32</b> = minimale Empfindlichkeit                                                                               |
| <b>dEr.S</b><br>Abweichungsempfin                                                            | 0.1 bis 1.0<br>dlichkeit                                                                  | [0.5]                                                                                                    |
| SEt.L (oFF)                                                                                  | on Den Ausga<br>ihn als Eing<br>Ausnahme                                                  | ngspunkt des nächsten Menüs sich merken, und<br>gangspunkt eines neuen Menüs verwenden, mit<br>, wenn der Ausgang auf Ebene 1 ist. |
|                                                                                              | Siehe A                                                                                   | bschnitt PROGRAMMIERER, Seite 11.                                                                                                  |
| EBENE C                                                                                      | COMMS<br>sichtba                                                                          | SETTINGS (COMMS Einstellungen), nur dann<br>r, wenn COMMS Option installiert ist.                                                  |
| 7                                                                                            | a da luda maatia a Alaan I                                                                |                                                                                                    |

Zusätzliche umfassende Information über Kommunikationen steht Ihnen in der APPGUIDE.PDF Datei zur Verfügung, die ausgehend von <u>www.cal-controls.com</u> heruntergeladen werden kann.

| Funktion                                            | Optionen                                                                   | [Werkseinstellungen] erscheinen in Klammern                   | <b>brn.3</b> [uPS              |
|-----------------------------------------------------|----------------------------------------------------------------------------|---------------------------------------------------------------|--------------------------------|
| Skalierung                                          | des Lineareingangs                                                         |                                                               | Funktion b                     |
| In Verbindung                                       | mit 'Lineareingang " Einstellung                                           | gsverfahren' auf Seite 6 lesen.                               | Skala hinau                    |
| <ul> <li>An.hi</li> <li>Justiert das erf</li> </ul> | <b>-1999 bis 9999</b><br>forderliche Skalenmaximum.                        | [1000]                                                        | <b>rEV.3</b> [3d]<br>Umgekehrt |
| <ul> <li>An.Lo</li> <li>Justiert das erf</li> </ul> | <b>-1999 bis 9999</b><br>Forderliche Skalenminimum.                        | [0]                                                           | Direkte od                     |
| <i>hi.in</i><br>Eingangsmaxim                       | <i>0.1 bis 50.0</i><br>num konfigurieren.                                  | [50.0]                                                        |                                |
| <i>Lo.in</i><br>Eingangsminim<br>Diese Einstellui   | <b>0.0 bis 49.9</b><br>um konfigurieren.<br>ng muss mindestens 0,1 niedrig | [10.0]<br>ger als die Einstellung für <b>hi.in</b> oben sein. |                                |
| <b>Hinweis:</b> Bezie<br>Einstellungsver            | hen Sie sich bitte hierzu auf di<br>fahren auf Seite 6 angegeben           | ie Lineareingang-Konvertierungsfaktoren, die im<br>sind.      |                                |
| dECP                                                | 000.0 bis 00.00                                                            | [0000]                                                        |                                |

 Skalenauflösung

 Anmerkung:
 Sob

c h

0

Anmerkung: Sobald die Option Lineareingang gewählt worden ist, setzt diese Einstellung

hier die di.SP Einstellung der Skalenauflösung auf Ebene 2 außer Kraft und wirkt sich auf die folgenden Anzeigen aus:

 Ebene A:
 An.hi, An.Lo; Set.3; hYS.3

 Ebene 1:
 bAnd; ofSt; SPrr; SEt2; bnd.2

 Ebene 2:
 hiSC; LoSC

 Ebene 3:
 SPAn; ZEro; rEAd; tECh

### SP3 Einstellungen

 SP3.A
 [nonE]
 dV.hi
 dV.lo
 bAnd
 FS.hi
 FS.Lo
 EoP

 SP3 Hauptbetriebsmodus

SP3.b [nonE]LtChhoLdLt.hoSP3 Hilfsbetriebsmodus

 SEt.3
 0 to 2500
 [0]

 SP3 Sollwertjustierung
 [0]

*hyS.3* 0.1 to 100% of hiSC [20] SP3 Hysterese einstellen.

r**n.3** [uPSC] **uPSC oder dnSC** unktion bei Fühlerbruch kala hinauf oder Skala hinunter wählen.

Optionen

[Werkseinstellungen] erscheinen in Klammern

*rEV.3 [3d]* 3d oder 3r Umgekehrter SP3 Ausgangsmodus Direkte oder umgekehrte Operation auswählen.

# Deutsch

# PROGRAMMIERER

| Funktionsüberblick           | 11 |
|------------------------------|----|
| Inbetriebnahme               | 12 |
| Programmablauf-Modus         | 12 |
| Anzeigenfunktionen           | 12 |
| Programmbeispiel             | 13 |
| Funktionskarte               | 14 |
| Funktionsliste               | 16 |
| Speicherzuordnungstabelle    | 17 |
| 'Speicher voll' Anzeige      | 17 |
| Programmierungsbeispiel      | 18 |
| Programm-Editierungsbeispiel | 18 |

### **FUNKTIONSÜBERBLICK**

Die 'Programmierer'-Funktion auf Ebene P ermöglicht dem Modell 9500P die Steuerung von Anwendungen, für die eine Änderung des **Sollwerts** über einen gewissen Zeitraum erforderlich ist. Beispiele hierfür sind **'Rampen'-**Änderungen, bei denen eine allmähliche **Rate** der Änderung oder eine **Schrittä**nderung eingestellt werden kann, die unmittelbar erfolgt. Diese können durch **Vorwärm**perioden getrennt werden, während derer der Prozess auf einem konstanten Wert gehalten wird. Jedes einzelne Zeitintervall oder **Segment** der Programmierung zusammen mit seinem hiermit in Verbindung stehenden, sich verändernden Sollwert kann als einzigartiges **Programm** gespeichert und zum Beispiel wie unten gezeigt dargesteilt werden

Zusätzlich zu den das Segmentprofil festlegenden Einstellungen ist es auch erforderlich, für jedes einzelne Programm die **Programm-Startwerte** zusammen mit den bevorzugten **Rampenrate-Zeiteinheiten** einzustellen.

Am Ende eines Programmablaufs kann das Programm auf Wiederholung (**Schleife**) für eine spezifizierte Anzahl von **Zyklen** oder für ununterbrochenen Betrieb eingerichtet werden. Es

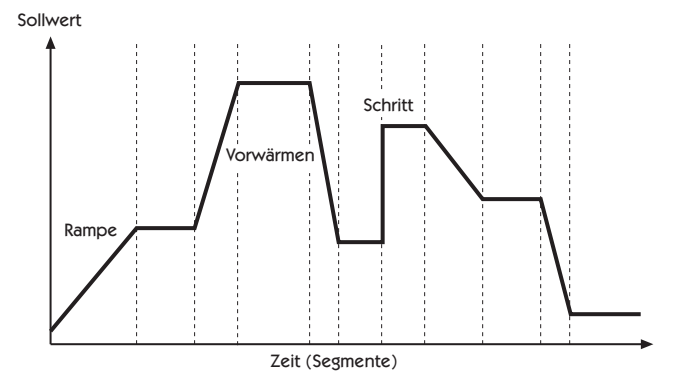

kann nur eine **Schleife** in ein Programm eingeschlossen werden. Beim Ablauf des Programms gibt die **Anzeige** Aufschluss über das Voranschreiten durch die Reihenfolge der Segmente, und sie kann zudem auch auf weitere Segmentinformationen befragt werden.

Es ist zudem auch möglich, ein bereits existierendes Programm als Unterprogramm AUFZURUFEN, welches als Segment eines anderen Programms eingefügt werden kann.

Um die Programm-Konfiguration zu beschleunigen, stehen mehrere Editierfunktionen zur Verfügung, so dass einzelne Segmente und Programme gelöscht oder eingefügt werden können. Es kann auch ein komplettes Programm kopiert und dann in ein anderes eingefügt werden, welches es dann ersetzt.

Es stehen aus Sicherheitsgründen drei Modi zur Wiederherstellung nach einem Stromausfall zur Verfügung. Diese Modi führen entweder automatisch einen **Neustart** des Programms vom Programmanfang, eine **Fortsetzung** von dem Punkt, an dem das Programm gestoppt wurde, oder ein **Halten** durch, bei dem auf den vom Benutzer auszuführenden Neustart gewartet wird.

Es kann entweder einer oder beide Hilfsausgänge als **Ereignis**ausgang konfiguriert werden. Die Inanspruchnahme der Funktion **Verzögerung (Holdback)** bewirkt ein zeitweiliges Anhalten der Sollwert-Rampenfunktion, damit sich die Prozesstemperatur im Falle einer Abweichung von mehr als einem voreingestellten Wert während eines **Rampen**-Segments wieder auf den erforderlichen Wert regulieren kann.

Zur Gewährleistung einer maximalen Programmierflexibilität ist der Speicher nicht im voraus zugeordnet sondern dynamisch (d.h. wie erforderlich) zuweisbar. Auf diese Weise hat der Benutzer die Freiheit, eine kleinere Anzahl von langen oder eine große Anzahl von kurzen Programmen bis zu dem erlaubten Maximum von 126 Segmenten pro Programm und dem Limit von 31 Programmen zu konfigurieren. Wenn diese Limits überschritten werden oder der Programmierer-Speicher völlig ausgelastet ist, erscheint in der Anzeige *ProG FULL*. Die Programme können unter Zuhilfenahme der **Speicherzuteilungstabelle** geplant werden, die Aufschluss über die Speicheranforderungen einzelner Segmenttypen gibt. Während der Konfiguration kann unter Verwendung der **USEd** Funktion der Anzeige eine Überprüfung im Hinblick auf die bereits gebrauchte Speicherkapazität durchgeführt werden, die eine sofortige Anzeige des 'percentage memory used' (Prozentsatz der gebrauchten Speicherkapazität) liefert.

Sobald ein Programm konfiguriert worden ist, kann es mit Hilfe der run **off/on/hold (Lauf** AUS/AN/HALTEN) Regler auf Ebene P ausgeführt werden, und es steht zusätzlich noch für einen schnellen Zugriff eine **run/hold (Lauf/Halten)** Funktion über die Fronttastatur zur Verfügung.

Die Funktionsliste des Programmierers gibt Aufschluss über das gesamte Sortiment der für jede **Programmiererfunktion** zur Verfügung stehenden **Einstellungen** zusammen mit deren Anzeige-Gedächtnishilfe. Das **Modell 9500P** wird mit einer Reihe von **Werkseinstellungen** für jede Funktion geliefert, die in Fettdruck aufgezeigt sind.

Die Funktionskarte illustriert die Beziehung zwischen den Funktionen und deren Einstellungen und bietet eine Anleitung im Hinblick auf die Tasteneingaben, die für das Navigieren innerhalb des Menüs bei der Konfiguration oder der Ausführung eines Programms erforderlich sind.

# INBETRIEBNAHME (PROGRAMMIERER)

Für Benutzer, die bereits Erfahrungen auf dem Gebiet der Konfigurierung von Programmen besitzen, wird die Funktionsliste und die **Funktionskarte** auf Seite 14/15 bzw. 16/17 recht unmittelbar verständlich sein. Die Funktionen und deren Einstellungen sind zur Gewährleistung einer maximalen Programmiergeschwindigkeit gruppiert worden.

Unerfahrene Benutzer sollten sich vor der Konfigurierung des ersten Programms die Zeit nehmen, das Folgende sorgfältig zu lesen, und sich gegebenenfalls von den nachfolgenden Tipps und Vorschlägen unterstützen lassen.

# Schalter für das automatische Verlassen des Programmiermodus (*ProG/Auto*) Programm Ebene 4

Dieses Standardmerkmal des Modells 9500 bewirkt ein automatisches Verlassen des Programmiermodus nach 60 Sekunden Tasteninaktivität. Es ist sehr zu empfehlen, dass diese Einstellung **ProG/StAy** geändert wird, um sicherzustellen, das Ihnen zur Vornahme von nicht vertrauten Justierungen ausreichend Zeit zur Verfügung steht (siehe Seite 9). Es könnte zu diesem Zeitpunkt auch von Nutzen sein, auch die Einstellung **SELL** auf Ebene 4 in Erwägung zu ziehen, durch die es möglich ist, den Eingangspunkt eines Programmierer-Menüs aus seiner Vorgabeposition zum Punkt des letzten Ausgangs zu ändern (siehe Seite 9).

### **Programmierparameter-Liste**

Die Auflistung von erforderlichen Programmiereinstellungen und Parameterwerten von Segment zu Segment neben jeder Einstellung/Segmentnummer wie auch die Programmanzeige-Gedächtnishilfe tragen zu einer Reduzierung des Risikos von Programmierfehlern während des Lernzeitraums bei.

### Lernen von grundlegenden Tastenfunktionen

Verwenden Sie die Funktionskarte auf Seite 14 und 15, um sich mit den folgenden Menü-Navigationsprinzipien vertraut zu machen.

Die Tasten ▲ und ▼ gleichzeitig für 3 Sekunden zum Eintritt in den oder Verlassen des Programmiermodus gedrückt halten.

Betätigen Sie entweder ▲ oder ▼ zur Ansicht der Funktionen (den horizontalen Pfeilen folgen). Betätigen Sie entweder ★▲ oder ★▼ zur Ansicht oder zum Ändern von Einstellungen (den vertikalen Pfeilen folgen).

Die Taste \* drücken und für drei Sekunden gedrückt halten, um die Editierfunktionen zu bestätigen. †

Hinweis: Die Werkseinstellungen erscheinen für jede der in der Funktionskarte abgebildeten Funktionen in der unteren Anzeige.

### **Programmier-Konfiguration**

Wenn man auf LEVL P [Ebene P] in die PROGRAMMIERER Funktion geht, wird der Programmierer automatisch im Konfigurationsmodus präsentiert, und die Anzeige des Instruments kann zum Zugriff auf und zur Justierung der verschiedenen Funktionen (so wie sie in der auf Seite 14 und 15 abgebildeten FUNKTIONSKARTE erscheinen) verwendet werden.

### Programmablauf-Modus

Um ein Programm von LEVL P [Ebene P] ausführen zu lassen:

Die Taste  $\blacktriangle$  einmal drücken, und dann  $\bigstar$  verwenden, um die erforderliche Programmnummer aus der **PrOG** Liste auszuwählen.

Die Taste  $\blacktriangle$  erneut einmal drücken, und dann  $\star \blacktriangle$  verwenden, um die Option run/on (Lauf/AN) auszuwählen.

Die Tasten ▲ ▼ drücken und für drei Sekunden gedrückt halten, um den Konfigurationsmodus zu verlassen und das Programm ablaufen zu lassen.

### Run/Hold (Lauf/Halten) Zweistellungsschalter-Merkmal

Die Tasten  $\star \mathbf{\nabla}$  drücken und für 3 Sekunden gedrückt halten, um das Programm zum **Halt** zu bringen. Die Tasten  $\star \mathbf{\nabla}$  erneut drücken und für 3 Sekunden gedrückt halten, um das Programm ablaufen zu lassen.

Hinweis: Ebene P ist während eines aktiven Programms im Status, nur lesen.

Um ein angehaltenes Programm wieder zu aktivieren,  $\star \mathbf{\nabla}$  druken und dann durchzuschalten RUN ON/OFF/ON.

# ANZEIGENFUNKTIONEN

Sobald das Programm läuft, verfolgt die Anzeige automatisch den Fortschritt des Programms, während es durch die Reihenfolge der Segmente weiterschaltet. Wenn das Programm seine letzte Anweisung beendet hat, zeigt die obere Anzeige abwechselnd *StoP* und den **Prozesswert** an, und die untere Anzeige kehrt zum **SPI Sollwert** des Instruments zurück.

### RAMP (RAMPE)

Die obere Anzeige zeigt abwechselnd *SPr* und den sich verändernden **Prozesswert** an, während die untere Anzeige den **Zielsoliwert** aufzeigt. Bei vorhandener Aktivierung der Funktion **Verzögerung** (**Holdback**), ist der Dezimalpunkt in der unteren rechten Ecke der oberen Anzeige erleuchtet.

### SOAK (VORWÄRMEN)

Die obere Anzeige zeigt abwechselnd **SoAK** und den **Prozesswert** an. Die untere Anzeige gibt Aufschluss über den **Zielsollwert** des aktuellen Segments.

### **STEP** (SCHRITT) [nicht angezeigt]

Da diese Funktion eine augenblickliche Änderung des **Zielsoliwerts** beinhaltet, nimmt dieses Segment einen Zeitwert von Null in Anspruch, und das Programm geht unmittelbar zum nächsten Segment weiter. Die untere Anzeige zeigt dann den neuen **Zielsoliwert** an, während die obere Anzeige abwechselnd entweder den SPr oder SOAK Modus – je nach der vorgenommenen Segmentkonfiguration – anzeigt.

### HOLD (HALTEN)

Wenn das Programm in *HOLD* (HALTEN) pausiert, zeigt die obere Anzeige abwechselnd *hoLd* und den **Prozesswert** an, während die untere Anzeige Aufschluss über den **Zielsollwert** des aktuellen Segments gibt.

### Benutzeranzeigen

| Bei laufendem Programm steht eine weitere   | e Anzeigenfunktion jederzeit zur Verfügung.              |
|---------------------------------------------|----------------------------------------------------------|
| Die Taste \star drücken und gedrückt halten | Anzeige zeigt Programmnummer                             |
| Ebenso die Taste 🛦 einmal drücken           | Anzeige zeigt Segmentnummer                              |
| Die Taste 🛦 erneut drücken                  | Anzeige zeigt Anzahl der abgeschlossenen Schleifen, wenn |
|                                             | die 'Schleifen'-Funktion eingestellt wurde               |
| Die Taste 🛦 erneut drücken                  | Obere Anzeige zeigt t.SP an                              |
|                                             | Untere Anzeige gibt den sich verändernden Rampe Sollwert |
|                                             | an                                                       |
| Oder, falls im 'Vorwärmen'-Segment          | Obere Anzeige zeigt Sint (Vorwärmintervall)              |
|                                             | Untere Anzeige zeigt verbleibende Vorwärmzeit an         |
| DIE TASTE 🖈 LOSLASSEN                       | Um die Anzeige zum Programmablauf -Modus                 |
|                                             | zurückzubringen                                          |
|                                             |                                                          |

Siehe hierzu Beispiele von EDITIER-Verfahren (Seite 18) und das Beispiel eines konfigurierten Programms auf Seite 13.

# PROGRAMMBEISPIEL

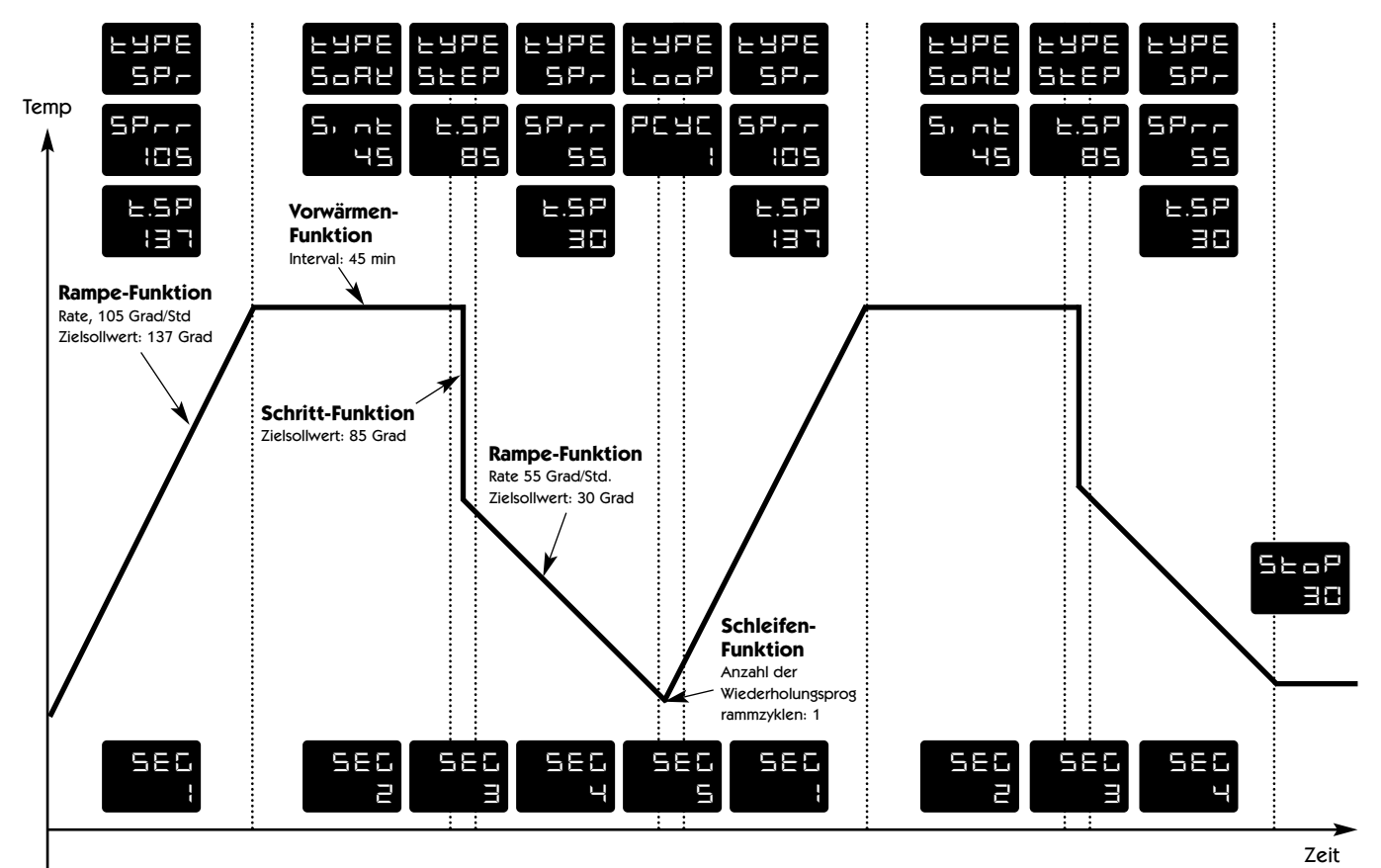

De

l

РгоС Э

Siehe die auf Seite 18 aufgeführte Segmentkonfiguration dieses Programms.

## **PROGRAMMIER – FUNKTIONSKARTE**

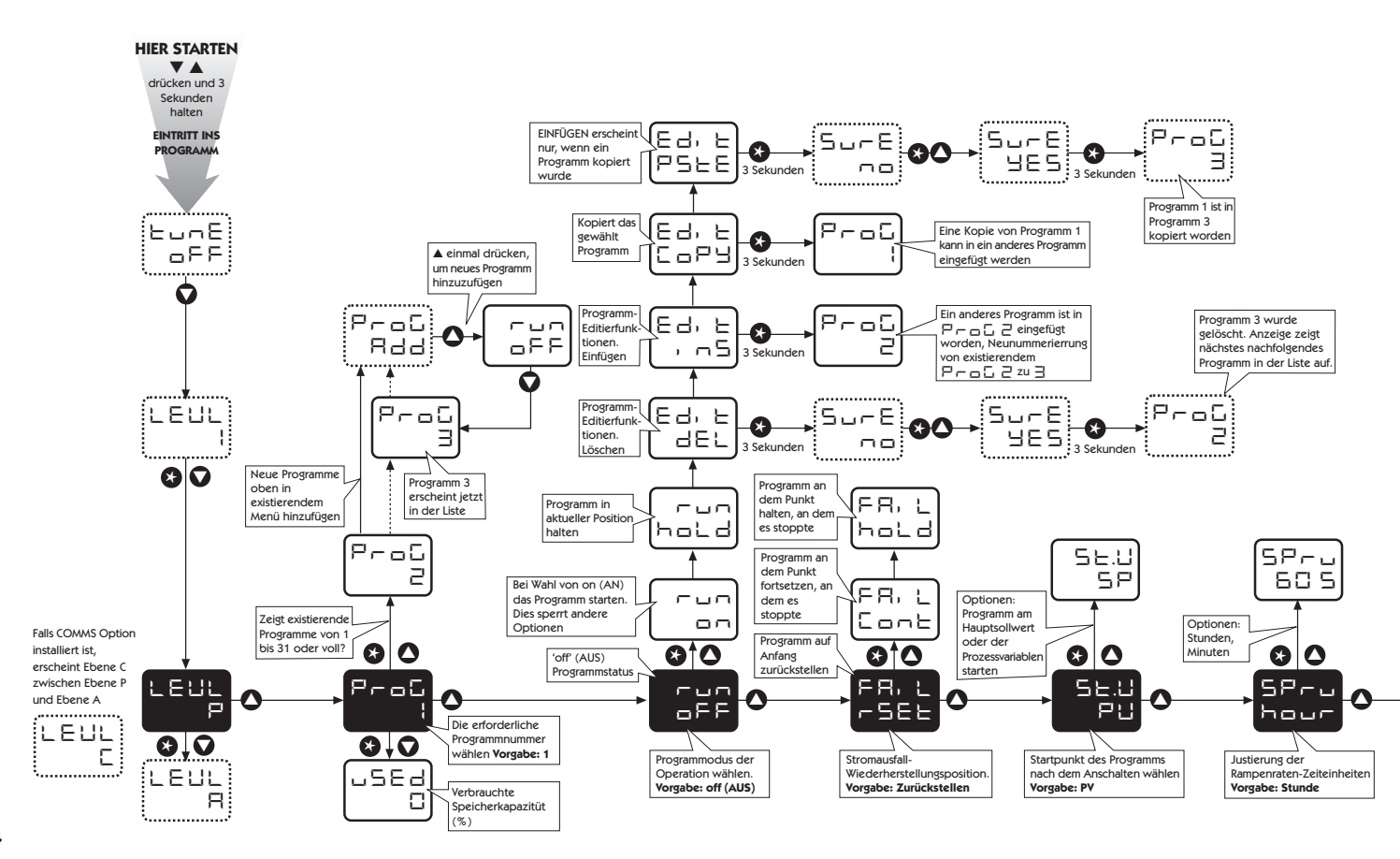

Deutsch

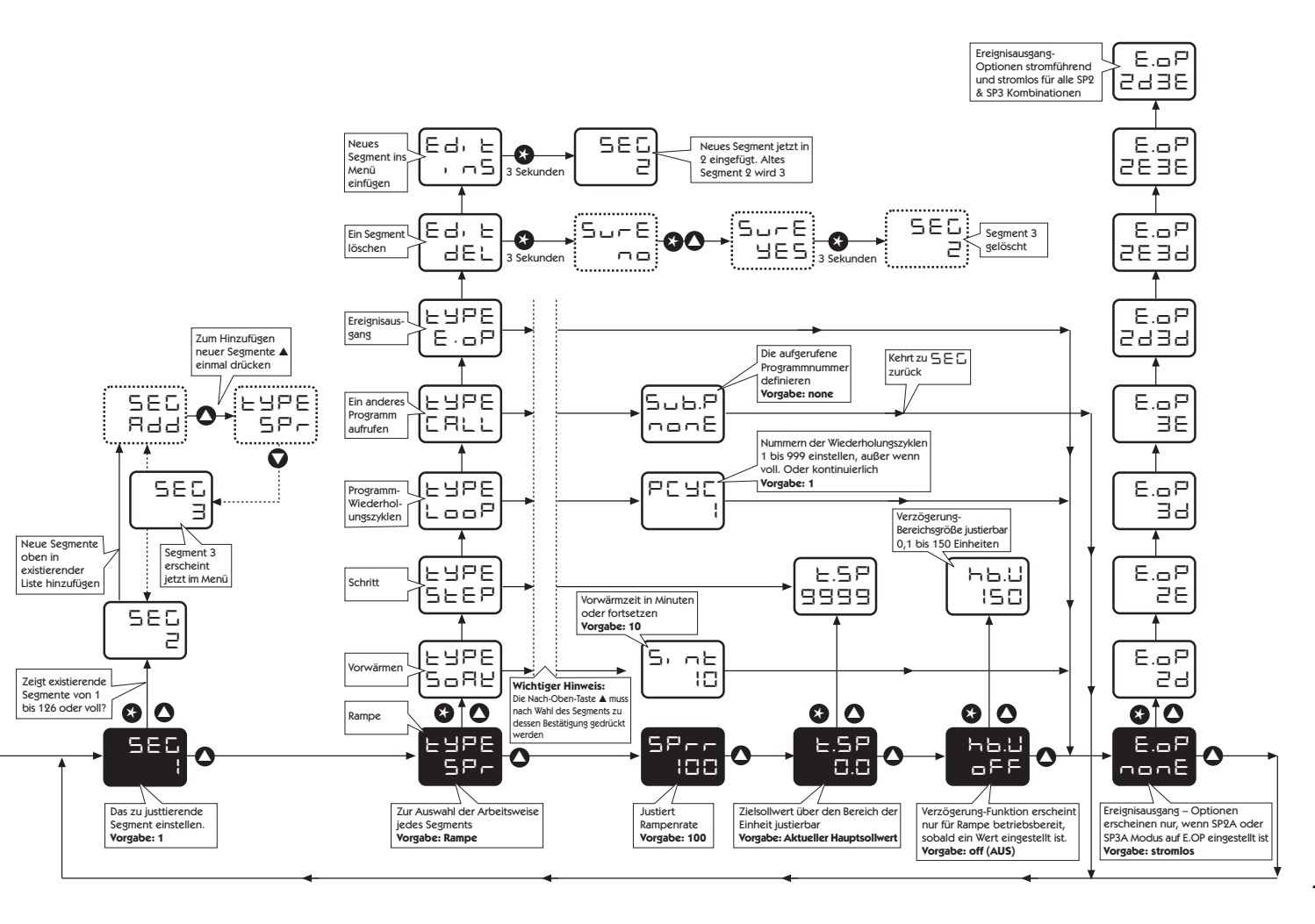

Deutsch

# FUNKTIONLISTE (EBENE P) PROGRAMMIERER

# FRENE P LEHE

| Zugriff a | uf Ebono Biyon Ebono 1. Dio T | actor X 🔻 di               | rücken und gedrückt belten                |            | TyPE    | Segmenttyp definieren | SPr    |       | Zum nächsten Zielsollwert gehen                                                                                |
|-----------|-------------------------------|----------------------------|-------------------------------------------|------------|---------|-----------------------|--------|-------|----------------------------------------------------------------------------------------------------|
| Funktion  | n                             | Einstellunge<br>erscheinen | en [Werkseinstellungen]<br>in Klammern    |            |         |                       |        | SPrr  | [100] Sollwert-Rampenrate in<br>Einheiten pro Std./Minute (0 - 9990)<br>(wie bei <b>SPru</b> oben eingestellt) |
| Zur fnd   | erung 🛦 oder 🔻 drücken        | Zur Änderu                 | ng ★ ▲ oder ★ ▼ drücken                   |            |         |                       |        | t.SP  | (Segment-Zielsollwert) über<br>konfigurierten Bereich des                                                      |
| ProG      | Programmnummer                | [1]                        | Neue Programme (1 - 31) hin               | zufügen    |         |                       |        |       | Instruments justierbar                                                                                         |
| run       | Programm ablaufen lassen      | [oFF]                      | Programm läuft nicht ab                   |            |         |                       |        | hb.u  | 'Verzögerung' [oFF] stellt den                                                                                 |
|           |                               | on                         | Programm ablaufen lassen                  |            |         |                       |        |       | erlaubten Abweichungsspielraum des<br>gemessenen Werts vom Rampen-                                             |
|           |                               | hoLd                       | Programm pausieren                        |            |         |                       |        |       | Sollwert ein, bevor das Programm                                                                               |
|           |                               | Edit dEL                   | Programm löschen                          | † <b>*</b> |         |                       |        |       | 'verzögert' wird, damit der                                                                                    |
|           |                               | Edit inS                   | Neues Programm einfügen                   | †          |         |                       |        |       | gemessene Wert sich wieder auf den                                                                             |
|           |                               | Edit CoPy                  | Ein anderes Programm kopier               | ren†       |         |                       |        |       | (0.1 bis 150 Einheiten).                                                                                       |
|           |                               | Edit PStE                  | Kopiertes Programm einfügen               | ı †        |         |                       | SoAK   |       | Hält Sollwert für eine voreingestellte                                                                         |
| Fail      | Stromausfall-                 | [rSEt]                     | Auf Programmstart zurückstell             | len        |         |                       |        |       | Zeit <b>[10]</b>                                                                                               |
|           | Wiederherstellungsmodus       |                            |                                           |            |         |                       |        | Sint  | Vorwärmzeit, in Minuten justieren                                                                              |
|           |                               | Cont                       | Vom Unterbrechungspunkt fo                | rtfahren   |         |                       | 0.55   |       | (cont 1440) x 0,1                                                                                              |
|           |                               | hoLd                       | Am Unterbrechungspunkt hal                | ten        | wie obe | n einstellen          | StEP   |       | Schritt zu neuem Zielsollwert ( <i>tSP</i>                                                                     |
| St.V      | Programm-Startwert            | [PV]                       | Prozesswert                               |            | wie obe |                       | Loop   |       | Winderhelungszuklus Programm                                                                                   |
|           |                               | SP                         | Sollwert                                  |            |         |                       | LUUP   | PCYC  | [1] Anzahl der Programmschleifen bis                                                                           |
| SPru      | Rampenraten-Zeiteinheiten     | [hour]                     | Rampenrate in Stunden justie              | ren        |         |                       |        |       | zu 999 oder auf kontinuierliche                                                                                |
|           |                               | 60 s                       | Rampenrate in Minuten justier             | ren        |         |                       |        |       | Schleife * einstellen                                                                                          |
| SEG       | Segmentnummer                 | [1]                        | Neue Segmente (1 bis 126)<br>hinzufügen * |            |         |                       | CALL   |       | Ein anderes Programm per Nummer<br>zum Einfügen in dieses Programm<br>aufrufen                                 |
|           |                               |                            |                                           |            |         |                       |        | Sub.P | <b>[nonE]</b> Nummer des unter <b>CALL</b><br>aufgerufenen Programms                                           |
|           |                               |                            |                                           |            |         |                       | Edit a | IEI   | Segment löschen 🕇 🛠                                                                                            |
|           |                               |                            |                                           |            |         |                       | Edit i | nS    | Neues Segment einfügen †                                                                                       |

Funktion

Unterfunktion

Zur Änderung ▲ oder ▼ drücken Zur Änderung ★ ▲ oder ★ ▼ drücken

Einstellungen [Werkseinstellungen] erscheinen in Klammern

- Siehe Beispiele von EDITIERverfahren (Seite 18) +
- ♦ Löschen eines Programms führt automatisch zur neuen Nummerierung der Programme mit höheren Nummern
- \* Bis Speicherkapazität ausgeschöpft ist. Siehe Seite 11 für weitere Erklärungen sowie die Speicherzuteilungstabelle auf Seite 17.

| Funktion |                        | Unterfunktion  | Einstellungen [Werkseinstellungen]<br>erscheinen in Klammern                                                                                                    | 9 |
|----------|------------------------|----------------|----------------------------------------------------------------------------------------------------|---|
| Zur Ände | erung 🛦 oder 🔻 drücken | Zur Änderung 🛪 | ▲ oder ★ ▼ drücken                                                                                                    | Г |
| E.OP     | Ereignisausgang        | [nonE]         | Die Funktion kann auf jedes Segment<br>unabhängig angewendet werden, um<br>einen Ausgang beim Start dieses<br>Segments für die Dauer des Segments<br>auszulösen. Einstellung ist gesperrt,<br>bis ein oder beide Ausgänge SP2A<br>oder SP3A auf Ebene 2 bzw. Ebene A<br>als Ereignisausgang konfiguriert<br>wird/werden. |   |
|          |                        | 2d             | SP2A stromlos zur Markierung eines<br>Ereignis                                                                                                    | ╞ |
|          |                        | 2E             | SP2A stromführend zur Markierung<br>eines Ereignis                                                                                                    | ľ |
|          |                        | 3d             | SP3A stromlos zur Markierung eines<br>Ereignis                                                                                                    | I |
|          |                        | 3E             | SP3A stromführend zur Markierung<br>eines Ereignis                                                                                                    | I |
|          |                        | 2d.3d          | SP2A und SP3A stromlos zur<br>Markierung eines Ereignis                                                                                                    |   |
|          |                        | 2E.3d          | SP2A stromführend und SP3A<br>stromlos zur Markierung eines Ereignis                                                                                                    | 1 |
|          |                        | 2E.3E          | SP2A und SP3A stromführend zur<br>Markierung eines Ereignis                                                                                                    | 4 |
|          |                        | 2d.3E          | SP2A stromlos und SP3A<br>stromführend zur Markierung eines<br>Ereignis                                                                                                    | • |

# Speicherzuordnungstabelle

| Segmenttyp             | Erforderliche<br>Speicherkapazität |
|------------------------|------------------------------------|
| Rampe                  | 4 Byte                             |
| Rampe mit 'Verzögerung | 5 Byte                             |
| Vorwärmen              | 2 Byte                             |
| Schritt                | 3 Byte                             |
| Schleifen (1–3)        | 1 Byte                             |
| Schleifen (4+)         | 2 Byte                             |
| CALL                   | 1 Byte                             |
| Ereignisausgang        | 1 Byte                             |
| Programmüberschrift    | 1 Byte                             |

| Maximale Kapazität:                              | 351 Byte                  |          |
|--------------------------------------------------|---------------------------|----------|
|                                                  | 31 Programme              |          |
|                                                  | 136 Segmente              |          |
| Beispiele:                                       |                           |          |
| 1. 1 Programm mit 58 R                           | ampen und 58 Vorwärmungen | 349 Byte |
| 2. 4 Programme mit 14 Rampen und 14 Vorwärmungen |                           | 340 Byte |
| 3. 31 Programme mit 2                            | Rampen und 1 Vorwärmung   | 341 Byte |
| 4. 2 Programme mit 10                            | Rampen, 10 Vorwärmungen,  |          |
| 2 Schritten und 1 Sc                             | hleife                    | 136 Byte |
|                                                  |                           |          |

### 'Speicher voll' Anzeige

Wird die Programmierer-Speicherkapazität während der Konfiguration erschöpft, erscheint in der Anzeige die Meldung 'FULL' (VOLL).

### Zur Rückkehr zu:

LEVL P [EBENE P] Taste ▼ drücken und gedrückt halten

### Nutzung des Programmspeicherplatzes in %

USEd Tasten ★ und ▼ in LEVL P [EBENE P] / ProG 1 gleichzeitig drücken; 1–100 %

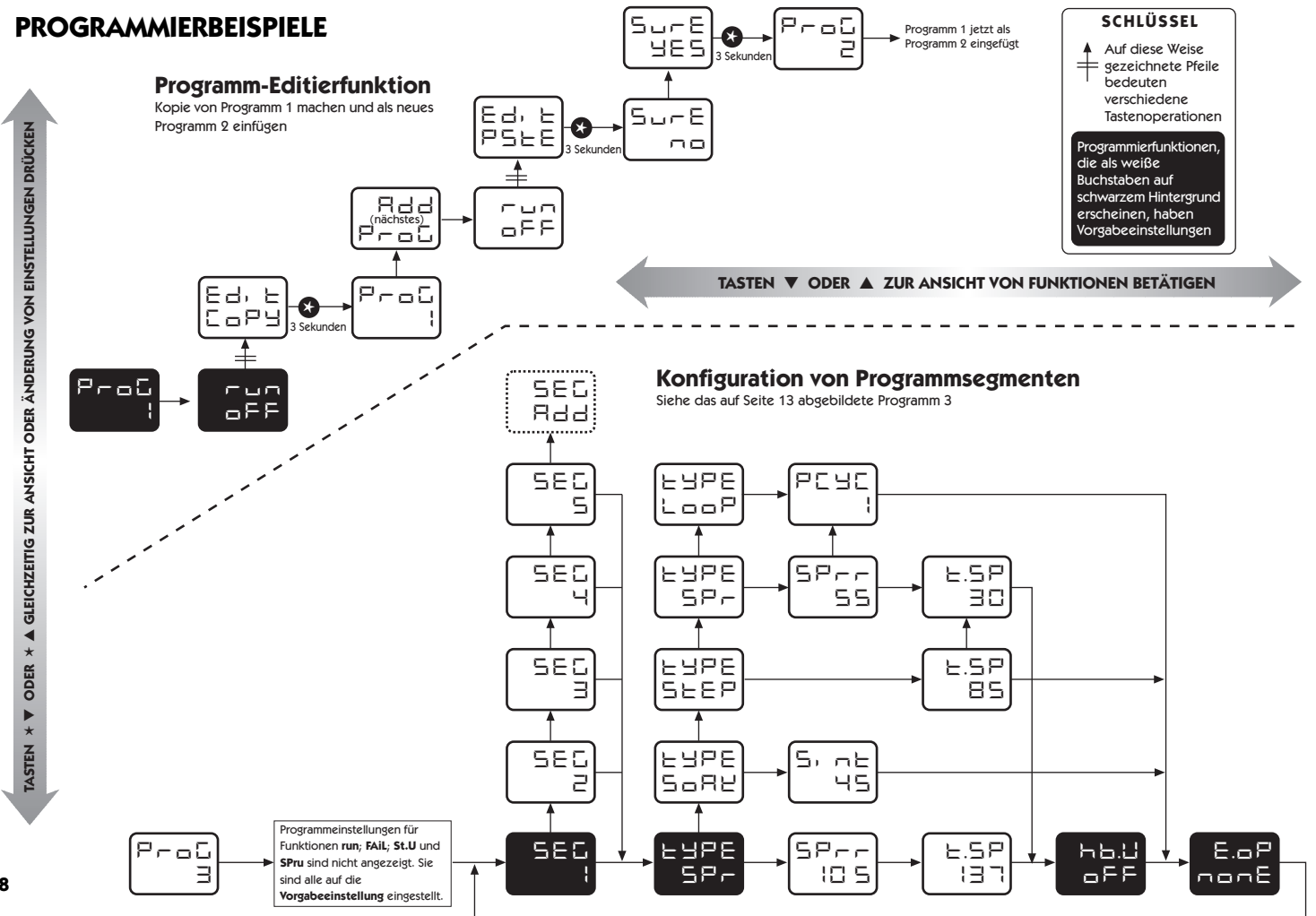

Deutsch

# **MECHANISCHE INSTALLATION**

Der Regler ist dafür ausgelegt, in einer 1/16 DIN-Tafelaussparung mit Muffen montiert zu werden, wobei nur die vordere Tafel als NEMA4/IP66 klassifiziert ist, vorausgesetzt, dass

- die Tafel glatt und die Tafelaussparung präzise berechnet ist;
- die Montageanweisungen genau befolgt werden.

### **DIN-TAFELAUSSPARUNG**

1/16 DIN: 45,0 mm + 0,6 / 0,0 mm breit, 45,0 mm + 0,6 mm / -0,0 mm hoch

Maximale Tafeldicke: 9,5 mm

Minimaler Abstand: 20 mm vertikal, 10 mm horizontal

### MONTAGE

### Zur Installation eines Reglers ist auf folgende Weise zu verfahren:

- Kontrollieren, dass der Regler in die korrekte Richtung weist, und dann das Gerät in die Aussparung schieben.
- Die Tafelklammer über die Reglermuffe schieben, wobei sie fest gegen die Tafel zu drücken ist, bis der Regler fest gehalten wird.
- Der vordere Schrägrahmen des Reglers und die Schaltplatte können von der Muffe abgenommen werden. Den Schrägrahmen an den Aussparungen an beiden Seiten fest halten und ziehen. Falls erforderlich, kann ein Schraubenzieher als Hebel benutzt werden.
- 4. Bei der Wiederanbringung des Schrägrahmens ist es wichtig, dass er fest gegen die Muffe gedrückt wird, bis die Verriegelung einklickt, damit die Dichtung zusammengedrückt wird und nach NEMA4X/IP66 dichtet.

### REINIGUNG

Mit einem feuchten Tuch (nur mit Wasser) abwischen.

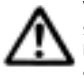

VORSICHT: Der Regler muss isoliert werden, bevor er aus der Muffe genommen oder wieder in diese installiert wird. Stromführende Kreise können nach ihrer Isolation von der Stromversorgung noch kurzfristig aufgeladen sein. Wird der Regler auflerhalb seiner Muffe gehandhabt, sind elektrostatische Vorsichtsmafinahmen zu ergreifen.

### ABMESSUNGEN

| Schrägrahmen* |      | Hinter der Tafel |      | Gesamt- | Länge hinter |
|---------------|------|------------------|------|---------|--------------|
| Breite        | Höhe | Breite           | Höhe | länge   | der Tafel*   |
| 51.0          | 51.0 | 44.8             | 44.8 | 116.2   | 106.7        |

Abmessungen in mm \* einschließlich Dichtungen

# **ELEKTRISCHE INSTALLATION**

(Siehe wichtige Sicherheitsinformationen auf Seite 20)

### AUSGANGSVORRICHTUNGEN

### WARNUNG:

Es können werkseitig drei Ausgangsvorrichtungstypen an den Reglern installiert sein, und die Benutzer müssen wählen, wie sie diese den Ausgängen SP1 und SP2 zuordnen (SP3 ist immer RLY). Prüfen Sie anhand der Modellnummer und Ausgangskonfiguration die relevanten Angaben in der Tabelle der Ausgangsoptionen auf Seite 8, bevor Sie das Instrument verkabeln und unter Strom setzen.

### 1. Festkörperrelaisantrieb (SSd1/SSd2)

6 V DC (nominell) 20 mA Max. Um entferntes SSR (oder Logik) zu schalten

### 2. Miniaturleistungsrelais (rLY/rLY1/rLY3)

2 A/250 V AC mit Widerstand, Form A/SPST Kontakte

### 3. Analogausgang (AnLG) (isoliert)

Spezifizieren 4 - 20 mA 500 &! Max. +/- 0,1 % Endwert typisch 0 - 5 V DC 10 mA (500 &! Min.) +/- 0,1 % Endwert typisch 0 - 10 V DC 10 mA (1 K&! Min.) +/- 0,1 % Endwert typisch

### VERSORGUNGSSPANNUNG

100 - 240 V 50 - 60 Hz 6,0 VA (nominell) +/- 10 % maximal zulässige Schwankung

### VERDRAHTUNG DER STECKVERBINDUNGEN

Das Kabel sorgfältig vorbereiten, maximal 8 mm Isolierung entfernen und am besten verzinnen, um Überbrückung zu verhindern. Übermäßige Spannung des Kabels vermeiden. Empfohlene maximale Drahtgröfle: 32/0,2 mm 1,0 mm<sup>2</sup> (18AWG).

### INDUKTIVLASTEN

Um die Betriebsdauer des Relaiskontakts zu verlängern und Störungen zu unterdrücken, ist es empfohlene technische Praxis, einen Dämpfer (0,1 uf/100 Ohm) zwischen den Relais-Ausgangsklemmen anzubringen.

### VORSICHT:

Dämpferleckstrom kann dazu führen, dass einige elektromechanische Vorrichtungen auf AN gehalten werden. Beziehen Sie sich diesbezüglich auf die Herstellerspezifikationen.

### EN61010 - /CSA 22.2 No 1010.1 92

### TYPISCHE ANWENDUNG

Die Konformität darf bei der Montage an der endgültigen Installation nicht beeinträchtigt sein. Nur dafür ausgelegt, ein Minimum von Grundisolierung zu bieten.

Die für die Installation verantwortliche Stelle hat sicherzustellen, dass in der kompletten Installation zusätzliche Isolierung erzielt wird, die für die Installationskategorie II oder III geeignet ist.

Um mögliche Gefahren zu vermeiden, müssen zugängliche leitende Teile der endgültigen Installation mit einer Schutzerdung nach EN 601010 für Geräte der Klasse 1 versehen werden.

\* Die Ausgangsverdrahtung muss sich in einem Schrank mit Schutzerdung befinden.

Fühlerummantelungen müssen an der Schutzerdung verklebt oder unzugänglich sein.

Stromführende Teile dürfen ohne den Gebrauch eines Werkzeugs nicht zugänglich sein.

Bei Anbringung an der endgültigen Installation sollte eine nach IEC/CSA ZUGELASSENE Trennvorrichtung benutzt werden, um sowohl LEITUNGSSTROM als auch NULLLEITER gleichzeitig zu trennen.

Es müssen klare Anweisungen gegeben werden, dass die Geräte nicht so positioniert werden dürfen, dass es schwierig ist, die Trennvorrichtung zu benutzen.

### \* EMV Empfindlichkeit

EMV Empfindlichkeit kann durch die Installation von groflen Ferritkernen um die Fühlerkabel an dem Punkt, an dem sie in den Schrank eintreten, verbessert werden; und es ist empfehlenswert, eine Verklebung an der Schutzerdung vorzunehmen.

### TYPISCHE ANWENDUNG

In diesem Beispiel wird die Lasttemperatur durch einen Temperatur-Messumformer überwacht, der ein 4 \* 20 mA Eingangssignal an den Regler sendet. Der 4 - 20 mA Ausgang wurde SP1 zum Antrieb eines SCR Stromreglers zugeordnet, der einen gesteuerten Phasenwinkel-Ausgang an die Heizung liefert.

| F1 Sicherung | 1A Zeitverzögerungstyp nach IEC127. CSA/UL Klassifizierung 250 Vac |
|--------------|--------------------------------------------------------------------|
| F2 Sicherung | Hochleistungssicherung (HRC). Geeignet für Höchstbetriebslaststrom |
| S1 Schalter  | IEC/CSA/UL zugelassene Trennvorrichtung                            |

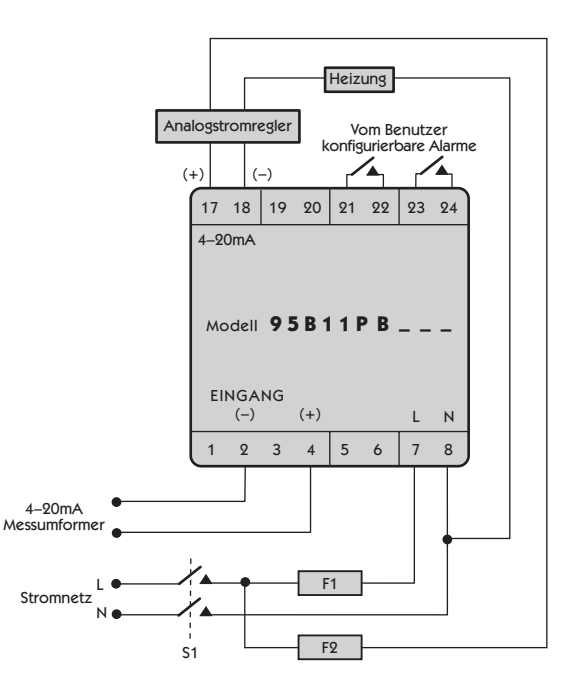

### **AUSGANG: HARDWARE-OPTIONEN & ANSCHLÜSSE**

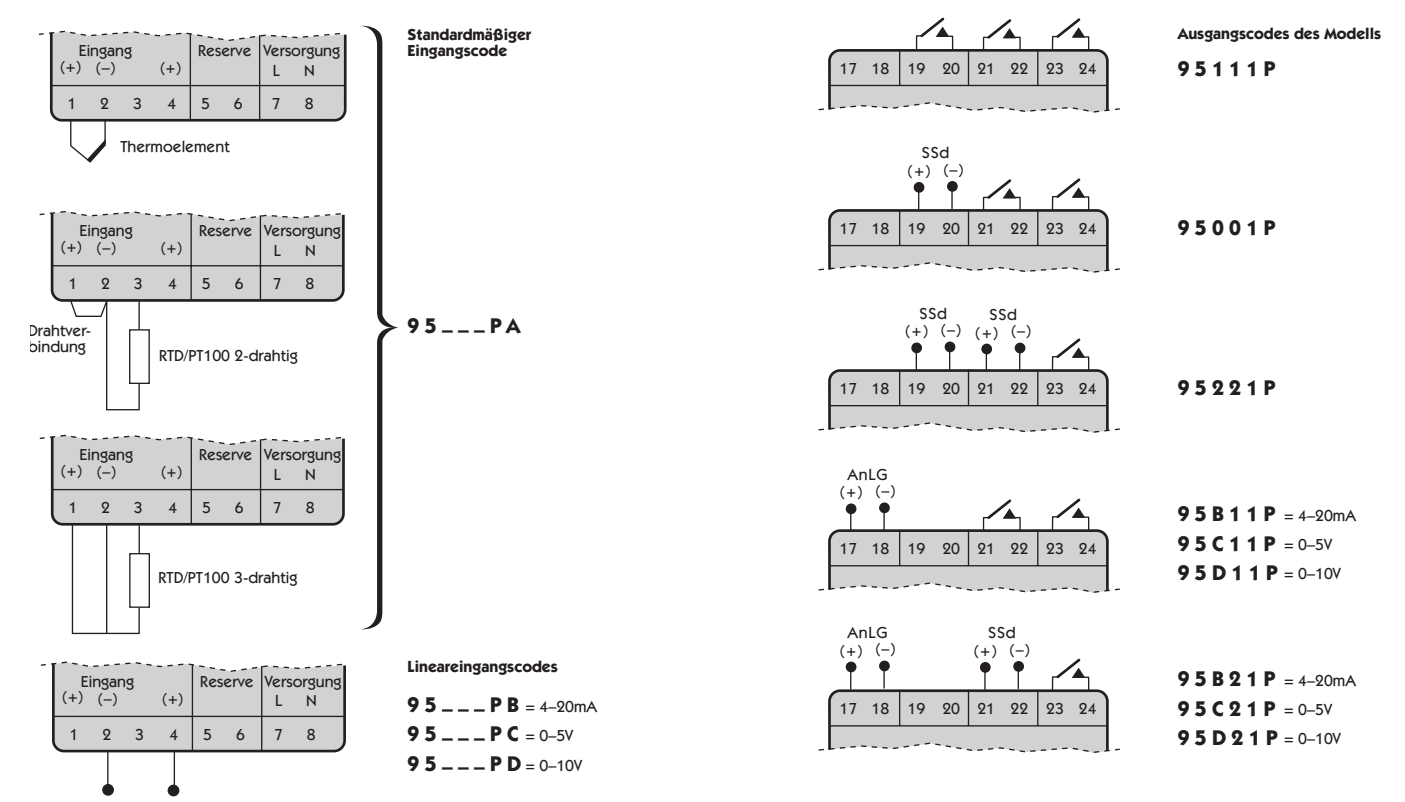

Linear (Messumformer)-Eingang

Relais = 1 SSd = 2 Analog = B/C/D

Der Analogausgang ersetzt immer den Ausgang an Klemmen 19 & 20

### EINGANGSFÜHLERWAHL

### Temperaturfühler

| Thermoelemente                                | Beschreibung     | Fühlerbereich range | Linearität |
|-----------------------------------------------|------------------|---------------------|------------|
| tC b                                          | Pt-30%Rh/Pt-6%Rh | 0 bis 1800 °C       | 2,0 *      |
| tC E                                          | Chromel/Con      | 0 bis 600 °C        | 0,5        |
| tC J                                          | Eisen/Constantan | 0 bis 800 °C        | 0,5        |
| tC K                                          | Chromel/Alumel   | -50 bis 1200 °C     | 0,25*      |
| tC L                                          | Fe/Konst         | 0 bis 800 °C        | 0,5        |
| tC n                                          | NiCrosil/NiSil   | -50 bis 1200 °C     | 0,25*      |
| tC r                                          | Pt-13%Rh/Pt      | 0 bis 1600 °C       | 2,0*       |
| tC s                                          | Pt-10%Rh/Pt      | 0 bis 1600 °C       | 2,0*       |
| tC t                                          | Kupfer/Con       | -200 / 250 °C       | 0,25*      |
| Widerstand-<br>Thermometer<br>rtd 2/3-drahtig | Pt100/RTD-2/3    | -200 / 400 °C       | 0.25*      |

Hinweise 1 Linearität: 5-95% Fühlerbereich

2 \*Linearität B:5° (70° - 500°C) K/N:1° >350°C Ausnahmen: R/S: 5°<300°C T:1° <- -25° >150°C RTD/Pt100: 0.5° <-100°C

### Lineareingang (Spezifikation)

Empfohlene maximale Anzeigenauflösung: 1mV / 500°

| Lineareingand | Typische Genauigkeit | Bereich       |
|---------------|----------------------|---------------|
| 0–50mV        | +/- 0.1%             | -199 bis 9999 |
| 4–20mA        | +/- 0.1%             | -199 bis 9999 |
| 0–5           | +/- 0.1%             | -199 bis 9999 |
| 0–10V         | +/- 0.1%             | -199 bis 9999 |

# SPEZIFIKATION

### Thermoelement

9 Typen Normen: CJC-Sperrung: Externer Widerstand:

IEC 584-1-1:EN60584-1 20:1 (0,05 ° /°C) typisch max. 100 $\Omega$ 

### Widerstandsthermometer

RTD-2/Pt100 2-drahtig

Normen: Glühlampenstrom: EC 751:EN60751 (100Ω 0 °C/138,5Ω 100°C Pt) max. 0,2 mA

 Lineare Prozesseingänge
 siehe Lineareingang (Spezifikation)

 mV Bereich:
 0 bis 50 mV

### Zutreffend für alle Eingänge SM = Fühlermaximum

Kalibriergenauigkeit: Abtastfrequenz: Gleichtaktunterdrückung: Gegentaktunterdrückung: Temperaturkoeffizient: Vergleichsbedingungen: ± 0,25 % SM + 1°C Eingang 10 Hz, CJC 2 Sek. Geringfügiger Effekt bis zu 140 dB, 240 V, 50 - 60 Hz 60 dB, 50 - 60 Hz 50 ppm/°C SM typisch 22 °C ±2°C, Nennspannung nach 15 min Einspielzeit

### Ausgangsvorrichtungen Konfiguration prüfen

SSd1 und SSd2: Miniaturleistungsrelais: rLY, rLY und rLY3: Analogausgang:

### Allgemein

Anzeigen:

### Tastenfeld:

Umwelt Feuchtigkeit: Höhe Installation: Verunreinigung: Schutzklasse: EMV Emission: EMV Empfindlichkeit: Umgebung: Formteile: Gewicht: Festkörperrelaistreiber: Um ein entferntes SSR zu schalten 6 V DC (nominell) 20 mA nicht isoliert Form A/SPST Kontakte (AgCdO) 2A/250ac ohmsche Belastung 4–20 mA 500Ω Max. +/-0,1% Endwert typisch 0–5 V DC 10 mA (500Ω Min.) +/-0,1 Endwert typisch

Obere 4 Ziffern hohe Helligkeit grüne LED. 10mm (0,4") hoch Untere 4 Ziffern, hohe Helligkeit orange LED, 9mm (0,35") hoch Digitalbereich –199 bis 9999 Hohe-Auflösung-Modus – 199,9 bis 999,9 LED Ausgangsanzeigen – blinken SP1 quadratisch, grün; SP2/SP3 rund, rot

3 Elastomertasten

Max. 95% (nicht kondensierend) bis 2000m Kategorie II und III Grad II NEMA 4X, IP66 (nur vordere Tafel) EN50081-1 FCC Vorschriften 15, Unterabschnitt J, Klasse A EN50082-2 0–50°C (32–130°F) Flammenhemmendes Polykarbonat 180 g (6,4 oz)

# Deutsc

# SICHERHEITS – UND GARANTIE-INFORMATIONEN

### INSTALLATION

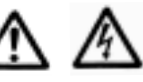

Für den folgenden Gebrauch ausgelegt: UL873 - nur in Produkten, bei denen die Eignung von Underwriters Laboratories Inc. festgestellt ist. EN1010-1 / CSA 22.2 Nr 1010.1 - 92 Nur um minimale Grundisolierung zu bieten. Geeignet für Installationen der Kategorie II und III und Verunreinigungsgrad 2.

### SIEHE ELEKTRISCHE INSTALLATION auf Seite 19

Es ist die Verantwortung des Installationsingenieurs, sicherzustellen, dass diese Geräte so installiert werden, wie in diesem Handbuch vorgeschrieben ist, und dass die relevanten Verdrahtungsvorschriften dabei eingehalten werden.

### KONFIGURATION

Alle Funktionen können vorne am Gerät gewählt werden. Der installierende Ingenieur ist dafür verantwortlich, sicherzustellen, das die Konfiguration sicher ist. Die Programmiersperre sollte verwendet werden, um wichtige Funktionen vor unbefugter Manipulation zu schützen.

### ALARM FÜR HÖCHSTE SICHERHEIT

Wenn der Ausfall von Geräten zu Körperverletzungen oder Beschädigungen Führen kann, Sollten SP2/SP3 nicht als einzige Alarme benutzt werden.

### GARANTIE

CAL Controls garantiert die Fehlerfreiheit der Verarbeitung und Materialien dieses Produkts für die Dauer von drei (3) Jahren ab Kaufdatum.

- 1 Sollte es zu einer Fehlfunktion des Geräts kommen, senden Sie es bitte an das Werk zurück. Wenn es defekt ist, wird es dort kostenlos repariert oder ersetzt werden.
- 2 Das Gerät enthält keine vom Benutzer zu wartenden Teile. Diese Garantie verliert ihre Gültigkeit, wenn das Gerät Anzeichen von unbefugter Manipulation oder de Aussetzung gegenüber übermäßiger Hitze, Feuchtigkeit, Korrosion oder anderem Missbrauch aufweist.
- 3 Verschleißteile und Teile, die durch Missbrauch beschädigt werden, sind von dieser Garantie ausgeschlossen.
- 4 CAL Controls übernimmt keine Verantwortung für Schäden oder Verluste irgendwelcher Art, ungeachtet dessen, wie sie verursacht werden, die durch die Installation oder den Gebrauch dieses Produkts entstehen.

CAL Controls Haftbarkeit für irgendeine Verletzung dieser Vereinbarung wird den an E. & O.E. gezahlten Kaufpreis nicht übersteigen.

### **Copyright CAL Controls Ltd. 2001**

Darf ohne vorherige schriftliche Genehmigung von CAL Controls Ltd. nicht reproduziert werden. Während alle Bemühungen unternommen wurden, die Genauigkeit der in diesem Handbuch enthaltenen Spezifikationen zu gewährleisten, behalten CAL Controls Ltd. sich aufgrund ihrer Strategie der kontinuierlichen Verbesserung ihrer Produkte das Recht vor, Änderungen ohne Vorankündigung vorzunehmen.

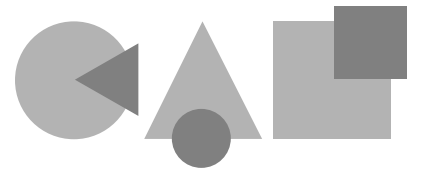

# **CAL Controls**

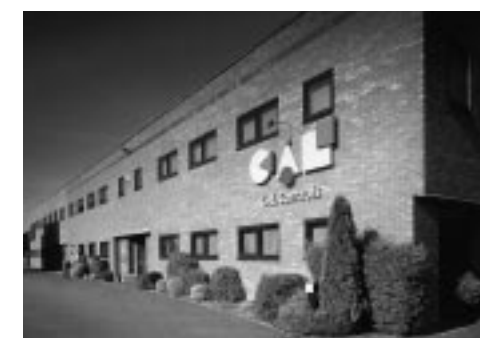

### CAL Controls Ltd Bury Mead Road, Hitchin, Herts, SG5 1RT. UK Tel: + 44 (0)1462-436161 Fax: + 44 (0)1462-451801 email: support@cal-controls.co.uk http://www.cal-controls.com

# **CAL Controls Inc**

1117 S.Milwaukee Avenue, Libertyville, IL 60048. USA Tel: (847) 680-7080 Fax: (847) 816-6852 email: sales@cal-controls.com http://www.cal-controls.com

33022/02/0901/000M18/1